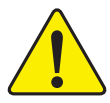

A G P カードを取り付ける際には、以下の通告を完全 に理解し、順守していることを確認して下さい。使 用するAGPカードにAGP 4X/8X(1.5V)ノッチ・(下 図)がついている場合、AGPカードがAGP 4X/8X (1.5V)であることを確認して下さい。

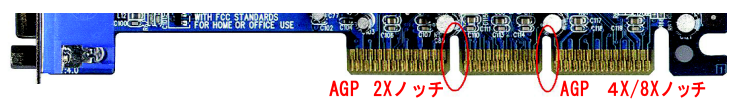

注意: AGP 2XカードはSiS® 655 ではサポートされて いません。システムが正常に起動しない場合があり ます。AGP 4X/8Xカードを取り付けてください。

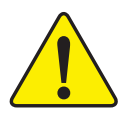

例1: Diamond Vipper V770 golden fingerは2X/4XモードAGPスロット互換です。ジャンパでAGP 2X(3.3V)と4X
 (1.5V)を切り替えることができます。本カードの初期設定は2X(3.3V)です。GA-8SQ800 Ultra/GA-8SQ800 (またはすべてのAGP 4Xのみ)マザーボードは、ジャンパを4X(1.5V)に切り替えずに本カードを取り付けると、正常に機能しない場合があります。

例2:一部のPower Color製のATi Rage 128 ProグラフィックスカードやSiS<sup>®</sup> 305カードには、golden fingerが2X
 (3.3V)/4X(1.5V)モードAGPスロット互換ではあるけれども、2X(3.3V)のみをサポートするという場合があります。
 GA-8SQ800 Ultra/GA-8SQ800 (またはすべてのAGP 4Xのみ)マザーボードは、そのようなカードを利用すると正常に
 機能しない場合があります。

Note: GigabyteのAG32S(G) グラフィックスカードは、AT i Rage 128 Proチップ搭載で、AGP 4X(1.5V)互換です。した がって、SiS®655ベースのマザーボードでご利用いただけま す。

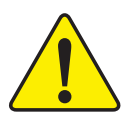

PCIカードをインストールする前に、PCIスロットにDual BIOSラベルがある場合は、それを取り外して下さい。

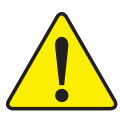

本書中のいかなる内容に関しても、本マニュア ル作成者もしくは弊社関係者は責任を有しません。また、本マニュアルの内容から生じたいかなる損害に関しても責任を負いません。さらに、本書の改訂は弊社の義務ではありません。

- 本書中のブランド名や商品名は各社の知的所有物である可能性があります。本書では、対象を特定する目的で使用しています。
- マザーボード上のラベルをはがすと保証の対象 外になります。
- 技術改良などのため、本書は予告なく改訂する ことや、内容が実際よりも古くなることがあり ます。

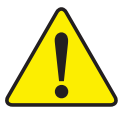

- WARNING: Never run the processor without the heatsink properly and firmly attached. PERMANENT DAMAGE WILL RESULT!
- Mise en garde : Ne faites jamais tourner le processeur sans que le dissipateur de chaleur soit fix correctement et fermement. UN DOMMAGE PERMANENT EN RÉSULTERA !
- Achtung: Der Prozessor darf nur in Betrieb genommen werden, wenn der W rmeableiter ordnungsgem ß und fest angebracht ist. DIES HAT EINEN PERMANENTEN SCHADEN ZUR FOLGE!
- Advertencia: Nunca haga funcionar el procesador sin el disipador de calor instalado correcta y firmemente. ¡SE PRODUCIRÁ UN DAÑO PERMANENTE!
- Aviso: Nunca execute o processador sem o dissipador de calor estar adequado e firmemente conectado. O RESULTADO SERÁ UM DANO PERMANENTE!
- 警告: 将散热板牢固地安装到处理器上之前,不要运行处理器。过热将永远损坏处理器!
- 警告: 將散熱器牢固地安裝到處理器上之前,不要運行處理器。過熱將永遠損壞處理器!
- **경고:** 히트싱크를 제대로 또 단단히 부착시키지 않은 체 프로세서를 구동시키지 마십시오. 영구적 고장이 발생합니다!
- 警告: 永久的な損傷を防ぐため、ヒートシンクを正しくしっかりと取り付けるまでは、プロセ ッサを動作させないようにしてください。

#### Declaration of Conformity

We, Manufacturer/Importer (full address)

### G.B.T. Technology Träding GMbH Ausschlager Weg 41, 1F, 20537 Hamburg, Germany

declare that the product ( description of the apparatus, system, installation to which it refers)

#### Mother Board

GA-8SQ800 Ultra/GA-8SQ800 is in conformity with (reference to the specification under which conformity is declared)

#### in accordance with 89/336 EEC-EMC Directive

| □ EN 55011                               | Limits and methods of measurement<br>of radio disturbance characteristics of<br>industrial,scientific and medical (ISM<br>high frequency equipment                     | ☐ EN 61000-3-2*<br>123 EN 60555-2 | Disturbances in supply<br>by household appliance<br>electrical equipment "Ha                         | systems cause<br>s and similar<br>armonics"                            |
|------------------------------------------|----------------------------------------------------------------------------------------------------|-----------------------------------|----------------------------------------------------------------------------------------------------|------------------------------------------------------------------------|
| □ EN 55013                               | Limits and methods of measurement<br>of radio disturbance characteristics of<br>broadcast receivers and associated<br>equipment                                        | □ EN 61000-3-3*<br>⊠ EN 60555-3   | Disturbances in supply<br>by household appliance:<br>electrical equipment "Ve                        | systems cause<br>s and similar<br>oltage fluctuations"                 |
| □ EN 55014                               | Limits and methods of measurement<br>of radio disturbance characteristics of<br>household electrical appliances,<br>portable tools and similar electrical<br>apparatus | ⊠ EN 50081-1<br>⊠ EN 50082-1      | Generic emission stand<br>Residual commercial ar<br>Generic immunity stand<br>Residual commercial ar | lard Part 1:<br>nd light industry<br>dard Part 1:<br>nd light industry |
| □ EN 55015                               | Limits and methods of measurement<br>of radio disturbance characteristics of<br>fluorescent lamps and luminaries                                                       | D EN 55081-2                      | Generic emission stand<br>Industrial environment                                                     | lard Part 2:                                                           |
| □ EN 55020                               | Immunity from radio interference of<br>broadcast receivers and associated<br>equipment                                                                                 | EN 55082-2                        | Generic emission stand<br>Industrial environment                                                     | lard Part 2:                                                           |
| <b>E</b> IEN 55022                       | Limits and methods of measurement<br>of radio disturbance characteristics of<br>information technology equipment                                                       | D ENV 55104                       | Immunity requirements<br>appliances tools and sin                                                    | for household<br>nilar apparatus                                       |
| □ DIN VDE 0855<br>□ part 10<br>□ part 12 | Cabled distribution systems; Equipment<br>for receiving and/or <b>distribution</b> from<br>sound and television signals                                                | ■ EN50091-2                       | EMC requirements for u<br>power systems (UPS)                                                        | uninterruptible                                                        |
| 🛛 CE marking                             | The manufacturer also declar<br>with the actual required safet                                                                                                    | es the conformity of above me     | y marking)<br>entioned product                                                                       |                                                                        |
| EN 60065                                 | Safety requirements for mains operated<br>electronic and related apparatus for<br>household and similar general use                                                    | EN 60950                          | Safety for information technology equipment<br>including electrical bussiness equipment              |                                                                        |
| □ EN 60335                               | Safety of household and similar<br>electrical appliances                                                                                                    | □ EN 50091-1                      | General and Safety requirements for<br>uninterruptible power systems (UPS)                           |                                                                        |
|                                          |                                                                                                    | Manufacturer/Importer             |                                                                                                    |                                                                        |
|                                          | (Slamp)                                                                                                    | Date : December 16, 2002          | Signature:<br>Name:                                                                                  | Timmy Huang<br>Timmy Huang                                             |

### **DECLARATION OF CONFORMITY**

Per FCC Part 2 Section 2.1077(a)

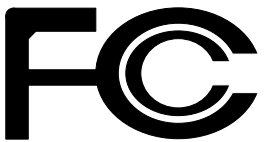

Responsible Party Name: G.B.T. INC. (U.S.A.)

Address: 17358 Railroad Street City of Industry, CA 91748

Phone/Fax No: (818) 854-9338/ (818) 854-9339

hereby declares that the product

Product Name: Motherboard ModelNumber: GA-8SQ800 Ultra/GA-8SQ800

Conforms to the following specifications:

FCC Part 15, Subpart B, Section 15.107(a) and Section 15.109(a), Class B Digital Device

Supplementary Information:

This device complies with part 15 of the FCC Rules. Operation is subject to the following two conditions: (1) This device may not cause harmful and (2) this device must accept any inference received, including that may cause undesired operation.

Representative Person's Name: ERIC LU

Signature: Eric Lu

Date: December 16, 2002

# GA-8SQ800 Ultra / GA-8SQ800 P4 Titan DDRマザーボード

# ユーザーマニュアル

Pentium4プロセッサマザーボード Rev. 1103 12MJ-8SQ800U-1103

| 本 |      |   |
|---|------|---|
| 吾 | 梱包内容 | 4 |
|   | 注意!  | 4 |

| 第一 | 章 はじめに                              | 5 |
|----|-------------------------------------|---|
| 機  | 能                                   | 5 |
| G/ | A-8SQ800 Ultra/GA-8SQ800マザーボードレイアウト | 8 |

| 第二章 ハードウェアのインストール           | 9  |
|-----------------------------|----|
| ステップ 1:CPUのインストール           | 10 |
| ステップ 1−1: CPUのインストール        | 10 |
| ステップ 1−2: CPUヒートシンクのインストール  | 11 |
| ステップ 2:メモリモジュールのインストール      | 12 |
| ステップ 3:拡張カードのインストール         | 14 |
| ステップ 4:リボンケーブルおよびケース、電源の配線… | 15 |
| ステップ 4−1:I/Oバックパネル          | 15 |
| ステップ 4−2∶コネクタ               | 17 |

| 第三章 BIOS設定                |  |
|---------------------------|--|
| メインメニュー (例: BIOS Ver.:F3) |  |
| 標準CMOS機能                  |  |
| アドバンスBIOS機能               |  |
| 統合周辺装置                    |  |
| 電源管理設定                    |  |

| PnP/PCI構成           | 41 |
|---------------------|----|
| PC ヘルスチェック          |    |
| 周波数/電圧制御            |    |
| トップパフォーマンス          |    |
| フェールセーフデフォルトのロード    |    |
| 最適なデフォルトのロード        |    |
| スーパーバイザー/ユーザパスワード設定 |    |
| セットアップの保存&終了        | 50 |
| 保存なし終了              | 51 |

| 53 |
|----|
| 53 |
| 54 |
| 55 |
|    |
| 77 |
|    |

### "\*\*"はGA-8SQ800 Ultra のみ

# 梱包内容

- ☑ GA-8SQ800 UltraまたはGA-8SQ800
   マザーボード
- ☑ マザーボードドライバ& ユーティリ ティCD
- ☑ GA-8SQ800 Ultra/GA-8SQ800 ユー ザーマニュアル
- ☑ クイックPCインストールガイド
- ✓ ITE RAIDマニュアル\*\*
- ☑ SATA RAID マニュアル\*\*
- ☑ IDEケーブル x 3\*\* (IDEケーブル x 1\*)/フロッピーケーブル x 1
- GC-SATA カード (オプション)\*\*
   (マニュアル:SATAケーブル x 1;
   電源ケーブル x 1)

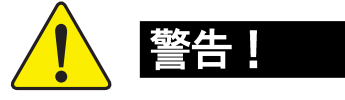

✓ 2 ポートUSBケーブル x 1\* / x 2\*\*
 □ 4 ポートUSBケーブル x 1

- SPDIF Kit x 1 (SPD-KIT) \*\*
- ✓ SATAケーブル x 2\*\*
- ☑ 1/0 シールド\*\*
- ☑ マザーボード設定ラベル
- □ GC-S1394カード(オプション)
  - (マニュアル)

コンピューターマザーボードや拡張カードは精密な電子回路で構成されていま す。静電気からのダメージを防ぐため、下記の注意をよく読んで静電気対策を 行って下さい。

- 1, 内部に触れる場合には、プラグを抜いて下さい。
- パーツを扱う前に、静電気防止ベルトを装着して下さい。無いときには、設置された金属、例えば電源装置のケースなどに両手で触れて静電気を逃がして下さい。
- 3, パーツの端を持ち、10チップやリード、コネクタ、その他部品自体には 触れないようにして下さい。
- 4, パーツを置くときは、設置された静電気防止パッドの上か、製品が入っ ていた静電気対策済みバッグの上に置いて下さい。
- 5. マザーボードにATX 電源からのケーブルを接続したり、取り外したりす るときには、必ず、ATX電源のスイッチをオフにして下さい。
- マザーボードケースへの取り付け

マザーボードの穴に合うスペーサー用の穴がケースにないときは、スペー サーの端を切ってマザーボードに差し込みケースに取り付けます。(スペー サーは切りにくいため、気をつけてください。)こうすれば、ショートの心配 もありません。回路のワイヤと穴が接近する可能性があるため、ねじをマザー ボードのPCB面から隔離するため、絶縁ワッシャを使用する必要がある場合が あります。ねじが、穴の近くのPCB上の回路や部品に触れないよう、十分に注 意して下さい。触れてしまうと、ボードにダメージを与えたり、異常を起こす 場合があります。

- *"\*"は*GA-8SQ800のみ
- "\*\*"はGA-8SQ800 Ultraのみ

GA-8SQ800 Ultra/GA-8SQ800マザーボード - 4 -

## 第一章 はじめに

特徴

| フォームファクタ      | • | 30.5cm x 24.4cm ATXサイズフォームファクタ、 4<br>屬PCB       |
|---------------|---|-------------------------------------------------|
|               |   | Socket 179: Intoll® Miero EC DCA2 Dontium® 1 -  |
| 670           | • | Sockel 4/8. Inlette Micro FG-PGAZ Periliume 4 2 |
|               |   | ロセッサ                                            |
|               | ٠ | Intel® Pentium® 4 (Northwood, 0.13) ブロセッサ       |
|               |   | サポート                                            |
|               | ٠ | HT技術をもつIntel® Pentium® 4プロセッサをサ                 |
|               |   | ポート                                             |
|               | • | Intel Pentium® 4 400/533MHz FSB                 |
|               | • | 2nd キャッシュはCPUに依存                                |
| チップセット        | • | SiS 655 Host/Memory コントローラ                      |
|               | • | SiS 963 MuTIOL Media 1/0                        |
| <u>X = 11</u> |   | A 184-ピン DDR DIMMソケット                           |
|               |   |                                                 |
|               | • |                                                 |
|               |   |                                                 |
|               | • | 128MB/256MB/542MB/1GB アンハッファーDKAWサホー            |
|               |   |                                                 |
|               | ٠ | 最大4GB DRAM(Max)サポート                             |
|               | ٠ | 2.5V DDR DIMMのみサポート                             |
| 1/0制御         | ٠ | 1T8705F                                         |
| スロット          | ٠ | 8X/4Xモードサポートの1 AGP 3.0スロット                      |
|               | ٠ | 33MHz & PCI 2.2準拠サポートの5 PCIスロット                 |
| オンボードIDE      | ٠ | 2 IDEコントローラ : PIO付IDE HDD/CD-ROM(IDE1,          |
|               |   | IDE2)、 バスマスタ(Ultra DMA33/ATA66/ATA100/          |
|               |   | ATA133) オペレーションモード                              |
|               | ٠ | RAID互換IDE3とIDE4、 Ultra ATA133/100、EIDE**        |
| シリアルATA**     | • | 150MB/sオペレーションモードでの2 シリアルATAコ                   |
|               |   | ネクタ                                             |
|               | ٠ | Silicon Image Sil3112A制御                        |

つづく

<Note 1> DDR400推奨メモリモジュールはGIGABYTEのウェブサイトに紹介されています。

"\*\*"はGA-8SQ800 Ultraのみ

| オンボード周辺機器   | • | 1 フロッピーボート: 360K, 720K, 1.2M, 1.44M, 2 88Mバイトの2FDDをサポート                                                                                                    |
|-------------|---|----------------------------------------------------------------------------------------------------|
|             | • | 1 $\mathcal{N} \supset \mathcal{V} = \mathcal{N} \cup \mathcal{V} \cup \mathcal{V} $ |
|             |   | ►                                                                                                    |
|             | • | ・<br>2 シリアルポート(COMA&COMB)                                                                                                    |
|             | • | 6 USB 2.0/1.1ポート(2 x 背面、4 x ケーブル前                                                                                                    |
|             |   | 面)<br>面)                                                                                                    |
|             | ٠ | 1 前面オーディオコネクタ                                                                                                    |
|             | ٠ | 1 IrDAコネクタ : IR                                                                                                    |
| ハードウェアモニタ   | ٠ | CPU/システムファン回転検出                                                                                                    |
|             | ٠ | CPU/システムファン故障警告                                                                                                    |
|             | ٠ | CPU過熱警告                                                                                                    |
|             | ٠ | システム電圧検出                                                                                                    |
| オンボードサウンド   | ٠ | Realtek ALC650 CODEC                                                                                                    |
|             | ٠ | ライン出力 / 2フロントスピーカー                                                                                                    |
|             | ٠ | ライン入力 / 2 リアスピーカー(s/wスイッチ)                                                                                                    |
|             | ٠ | マイク入力 / センター & サブウーファ(s/wスイッ                                                                                                    |
|             |   | チ)                                                                                                    |
|             | ٠ | SPD1F出力/SP1DF入力**                                                                                                    |
|             | ٠ | CD入力 / AUX_IN / ゲームポート                                                                                                    |
| オンボードRAID** | • | オンボードITE IT8212F                                                                                                    |
|             | ٠ | データストリッピング(RAID 0)、またはミラーリン                                                                                                    |
|             |   | グ(RAID 1)、またはストリッピング+ミラーリング                                                                                                    |
|             |   | $(RAID \ 0 + RAID \ 1)$                                                                                                    |
|             | ٠ | JBOD機能サポート                                                                                                    |
|             | • | 同時デュアルATA 133 IDEコントローラオペレー                                                                                                    |
|             |   | ションサポート                                                                                                    |
|             | • |                                                                                                    |
|             | • |                                                                                                    |
|             | • | BIOSスイッチのAIA 133/RAID モードサポート                                                                                                    |
|             | • | 起動中にステータスとエラーチェックメッセージ                                                                                                    |
|             |   |                                                                                                    |
|             | • | ミフーリンクが自動背景冉構築をサホート                                                                                                    |
|             | • | コントローフオンホードBIUSでLBAとExtended In-                                                                                                    |
|             |   | terrupt 13トライノ変換機能                                                                                                    |
| オンホートLAN**  | • | ビルトインKIL&IUILナツノセット                                                                                                    |
|             | • | INU40小一ト<br>DC/0 キーギードノンター フィーフトDC/0マウマス                                                                                                    |
| го/と コイソダ   | • | ro/2 イールート1 ノダーノエースとFo/2マリス1<br>ンターフェーフ                                                                                                    |
|             |   | ファーフェース                                                                                                    |

つづく

"\*\*"はGA-8SQ800 Ultraのみ

本語

GA-8SQ800 Ultra/GA-8SQ800マザーボード - 6 -

| BIOS     | ● ライセンス有 AWARD BIOS、 2MビットFlash ROM          |
|----------|----------------------------------------------|
|          | • Dual BIOS**/ Q-Flashサポート                   |
| 付加機能     | <ul> <li>パスワード入力によるPS/2 キーボード電源オン</li> </ul> |
|          | • PS/2マウス電源オン                                |
|          | <ul> <li>STR (Suspend-To-RAM)</li> </ul>     |
|          | ● AC回復                                       |
|          | • USB KB/マウスによるS3からのウェイクアップ                  |
|          | • キーボード過電流保護のためのポリヒューズ                       |
|          | ● EasyTune4 サポート                             |
|          | • @BIOSサポート                                  |
| オーバークロック | ● オーバー電圧 : BIOSによる(CPU/DRAM/AGP)             |

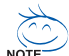

### H T 機能性必要条件

ハイパースレッディング技術をお使いのコンピュータで機能させるには、以下の全ての条件が必要となります:

- CPU: HT技術をもつIntel® Pentium 4プロセッサ
- チップセット: HT技術サポートのSiS チップセット
- BIOS:HT技術をサポートしていてなおかつ有効に設定されているBIOS
- OS: HT技術に最適なオペレーティングシステム

CPUホスト周波数は使用するCPUの仕様に応じて設定して下さい。システムバス周波数をCPUの仕様以上に設定することを弊社は推奨しません。 それらのバス周波数はCPU、チップセット、その他周辺機器の標準仕様ではないからです。お使いのシステムが特定のバス周波数のもとで正しく機能するかどうかは、CPU、チップセット、SDRAM、カードなどを含んだハードウェア構成によります。

″\*\*″はGA-8SQ800 Ultraのみ

### GA-8SQ800 Ultra/GA-8SQ800マザーボードレイアウト

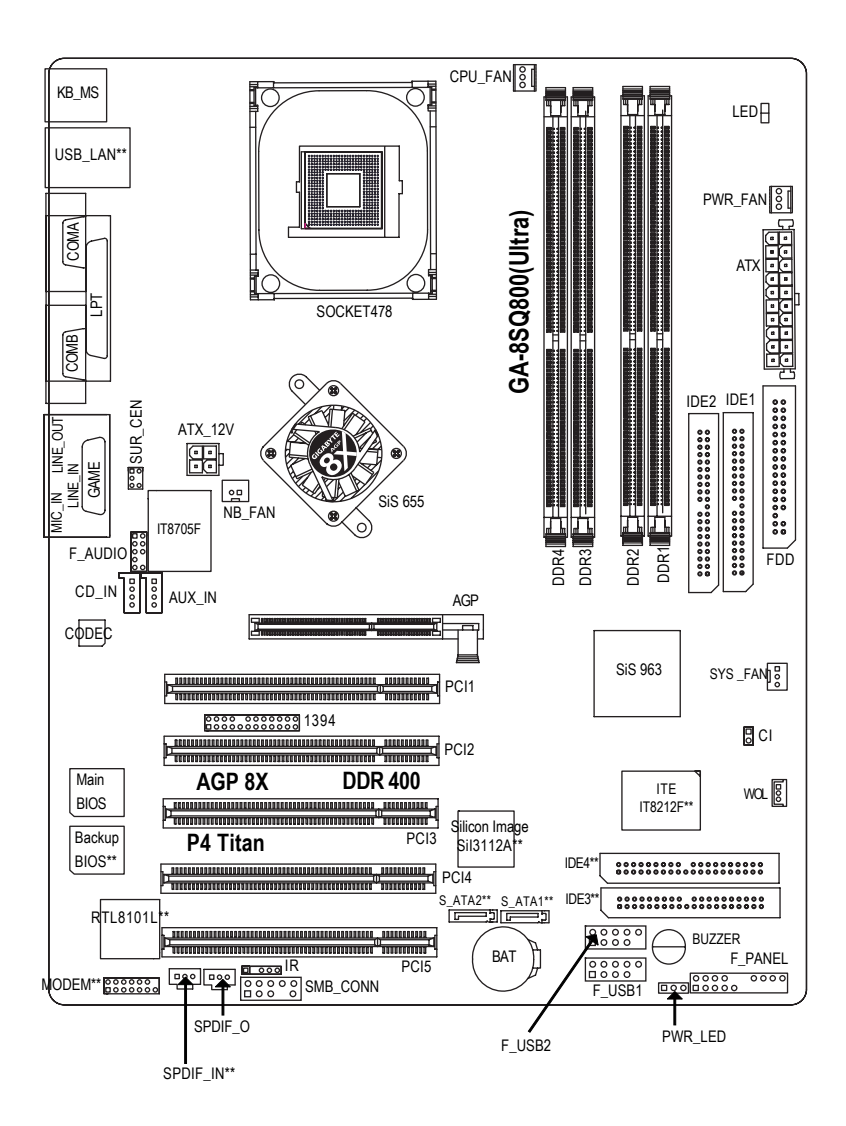

"\*\*"はGA-8SQ800 Ultraのみ

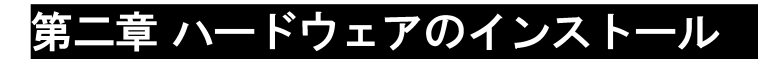

コンピューターのセットアップには、次の手順に従います。 ステップ 1 - CPUのインストール ステップ 2 - メモリモジュールのインストール ステップ 3 - 拡張カードのインストール ステップ 4 - リボンケーブルおよびケース、電源の配線 ステップ 5 - BIOSソフトウェアのセットアップ ステップ 6 - サポートソフトウェアツールのインストール

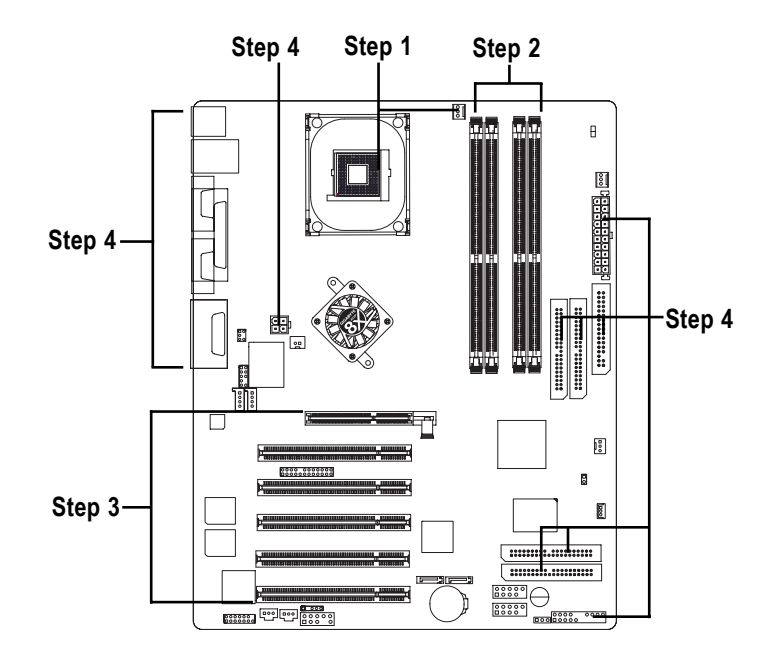

日本

語

### ステップ 1 : CPUのインストール ステップ 1-1 : CPUのインストール

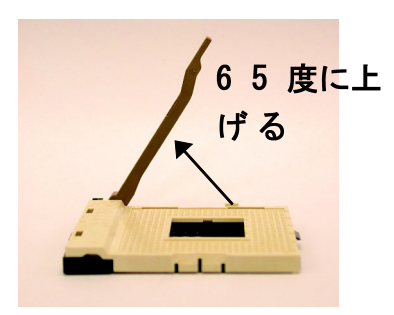

 レバーを65度くらいにまで上 げると、少し手ごたえが硬く なります。そのまま90度まで 上げると、音が鳴ります。

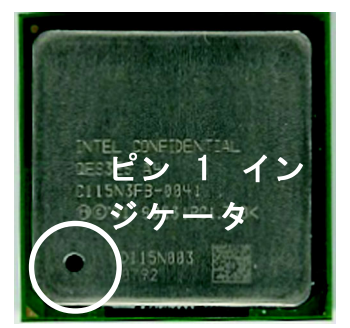

3, CPU上面

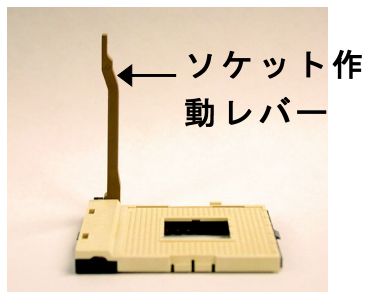

2, レバーを90度にまで上げます。

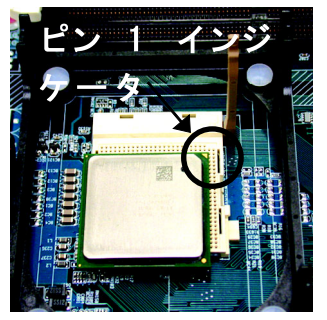

 ソケットのピン1とCPUの角 に金色の印のあるピン1を目 印に、取り付け方向を確認 します。そして、CPUをソ ケットに差し込みます。

● 本製品がサポートするCPUかどうかを確認して下さい。

● ピン1の方向が一致していないと、CPUにソケットを正しく 差し込むことができません。取り付け方向を確認して下さい。

GA-8SQ800 Ultra/GA-8SQ800マザーボード - 10 -

### ステップ 1-2: CPUヒートシンクのインストール

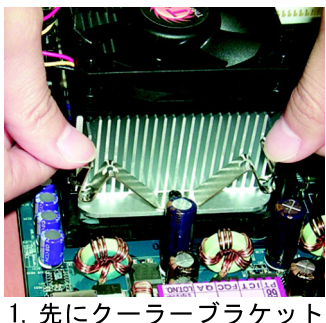

1, 光にクーフーフフケット の端をソケットに引っ掛 けます。

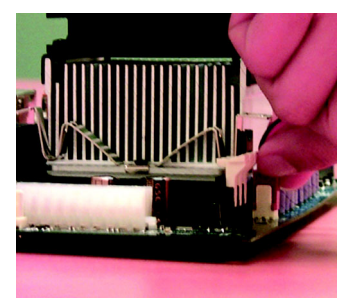

2, もう一方の端をソケット に引っ掛けます。

- Intelが認めたファンを使ってください。
- サーマルテープを利用して、CPUとヒートシンク間の熱伝導効果を高めることをおすすめします。

(サーマルペーストの硬化により、CPUクーラがCPUにくっ つく可能性があります。このような場合、クーリングファ ンを取り外す際にCPUがソケットから外れ、損傷を与える場合 があります。これを避けるため、弊社はサーマルペースト ではなくサーマルテープを使う、またはクーラ取り外す際 には十分に注意することをおすすめします。)

- C P U ファンの電源ケーブルはC P U ファンコネクタに接続して ください。これでインストールは完了です。
- ●\* 詳細は、C P U ヒートシンクユーザーマニュアルをご参照ください。

### ステップ 2: メモリモジュールのインストール

本製品には4つのDIMMソケットが搭載されています。BIOSはメモリのタイプと サイズを自動検出します。メモリモジュールは、DIMMソケットに差し込むだけ です。DIMMモジュールは、ノッチに従って一方向にしか取り付けることができ ません。メモリサイズはソケット間で異なります。

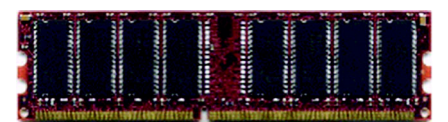

DDR

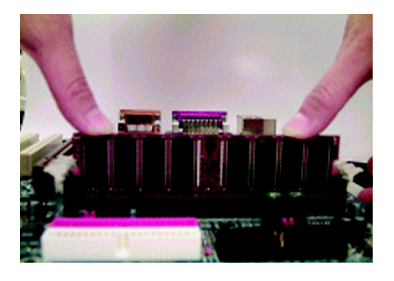

- DIMMソケットにはノッチがあり、DIMMメ モリモジュールは一方向にしか差し込め ません。
- DIMMソケットにDIMMメモリモジュールを 垂直に差し込み、押します。
- ソケット両端のプラスチッククリップを 閉じてモジュールを固定します。モ ジュールを取り外す際には、インストー ルの手順を逆に進めてください。
- ▲ LED がオンの場合は、DIMMの取り付け、取り外しはしないで下さい。
- D I M M モジュールはノッチに従い、一方向にしか取り付けることができません。取り付けの向きに注意して下さい。

DDR紹介

現在のSDRAM業界基盤で確立したDDR (Double Data Rate)メモリは、高性能 でコストパフォーマンスも高く、メモリメーカー、0 E M 、システムインテグ レーターも広く採用しています。

DDRメモリは、PC業界にとって顕著に革命的なソリューションであり、2倍 のメモリバンド幅により、システムパフォーマンスの障害解決において、さら に研究が進められています。DDR SDRAMは、その可能性、価格、市場のサポート により、現在のSDRAMデザインからの移行と優れたソリューションを提案しま す。PC2100 DDRメモリ(DDR266)はクロックの上昇時と下降時に読み込み書き 込みを行うことでデータレートを2倍にし、同じDRAMクロック周波数での実行 時にPC133の2倍のデータバンド幅を実現します。DDRメモリは、1秒に2.664GBの ピークバンド幅により、システム0 EM に、サーバー、ワークステーション、ハ イエンドPC、バリューデスクトップSMAシステム に最適な高性能で高速のDRAM サブシステムを提供します。従来のSDRAMの3.3ボルトよりも低い、たったの2.5 ボルトのコア電圧で、小型デスクトップやノートブックにとっても大変魅力的 なソリューションといえるでしょう。 GA-8SQ800 Ultra/GA-8SQ800はデュアルチャンネル技術をサポートしています。 デュアルチャンネル技術が作動すると、メモリバスのバンド幅は最高5.4GB/sにまで 追加されます。

GA-8SQ800 Ultra/GA-8SQ800には4つのDIMMソケットがあり、それぞれのチャンネル には以下の通り、2つのDIMMソケットがあります:

- ▶ チャンネルA: DIMM 1、DIMM 2
- チャンネルB: DIMM 3、DIMM 4

デュアルチャンネル技術を利用したい場合は、SiS®チップセットの仕様の制限に 伴う以下の内容をご確認ください。

- 1. DDRメモリモジュールが1 つだけインストールされている: この場合、デュ アルチャンネル技術は機能しません。
- DDRメモリモジュールが2つ(メモリサイズとタイプが同じ)インストール されている:2つのメモリモジュールが、チャンネルAとBに別々に差し込ま れている場合にデュアルチャンネル技術が機能します。2つのメモリを同じ チャンネルに差し込んでも機能しません。また、チャンネルAまたはBのど ちらかにメモリモジュールが差し込まれていないと、システムを起動する ことができません。
- DDRメモリモジュールが3つインストールされている:3つのメモリモジュー ルが同時に差し込まれている場合、それら3 つが同じメモリサイズとタイプ であれば、デュアルチャンネル技術が機能します。
- DDRメモリモジュールが4つインストールされている:4つのメモリモジュー ルが同時に差し込まれている場合、それら4 つが同じメモリサイズとタイプ であれば、デュアルチャンネル技術が機能します。

デュアルチャンネル技術を機能させるため、同じ色で2つのDDRメモリモジュールをDIMM に取り付けることを強くおすすめします。

次の表にはメモリにインストールされているすべての組み合わせが含まれます。

(表にないタイプのものではシステムが起動しませんのでご注意ください。)

|             | DIMM 1 | DIMM2 | DIMM 3 | DIMM4 |  |  |
|-------------|--------|-------|--------|-------|--|--|
| 2つのメモリモ     | DS/SS  | Х     | DS/SS  | Х     |  |  |
| ジュール        | DS/SS  | Х     | Х      | DS/SS |  |  |
|             | Х      | DS/SS | DS/SS  | Х     |  |  |
|             | Х      | DS/SS | Х      | DS/SS |  |  |
| 3つのメモリモ     | DS/SS  | DS/SS | DS/SS  | Х     |  |  |
| ジュール        | DS/SS  | DS/SS | Х      | DS/SS |  |  |
|             | DS/SS  | Х     | DS/SS  | DS/SS |  |  |
|             | Х      | DS/SS | DS/SS  | DS/SS |  |  |
| 4つのメモリモジュール | DS/SS  | DS/SS | DS/SS  | DS/SS |  |  |

● 図1: デュアルチャンネル技術(DS: 両面、 SS: 単面)

|         | DIMM 1 | DIMM 2 | DIMM 3 | DIMM 4 |
|---------|--------|--------|--------|--------|
| 1つのメモリモ | DS/SS  | Х      | Х      | Х      |
| ジュール    | Х      | DS/SS  | Х      | Х      |
|         | Х      | Х      | DS/SS  | Х      |
|         | Х      | Х      | Х      | DS/SS  |
| 2つのメモリモ | DS/SS  | DS/SS  | X      | Х      |
| ジュール    | Х      | X      | DS/SS  | DS/SS  |
|         |        |        |        |        |
|         |        |        |        |        |
|         |        |        |        |        |
|         |        |        |        |        |

● 図2: デュアルチャンネル技術無効(DS: 両面、 SS: 単面)

### ステップ 3: 拡張カードのインストール

- 1. 取り付ける前に、拡張カードの付属文書を読んで、指示に従ってください。
- 2. ケースのカバーを開け、取り付けるスロットに対応する金具を取り外します。
- 3. マザーボードの拡張スロットに拡張カードを押し込みます。
- 4. カードのコネクタが正しくスロットに差し込まれているか確認します。
- 5. カードの金具をネジで固定します。

Ξ

本

語

- 6. コンピュータケースカバーを取り付けます。
- 7. コンピュータの電源を入れ、BIOSから拡張カードのBIOSユーティリティを設 定します。
- 8. OSから関連するドライバをインストールします。

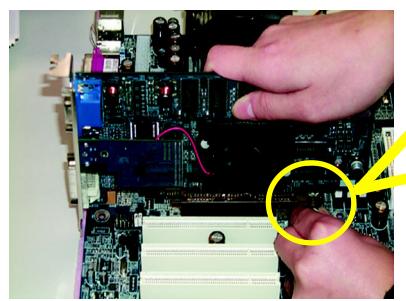

AGPカード

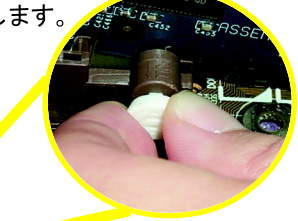

AGP カードの取り付け、取り外しの 際には、スロットの端にあり小さな 白いつまみを引っ張って、カード固 定を解除しながらカードをスロット に押さえつけて下さい。取り付けた ら、このつまみを押して固定してく ださい。

ステップ 4:リボンケーブル、ケース、電源の配線

ステップ 4-1: I/Oバックパネルの紹介

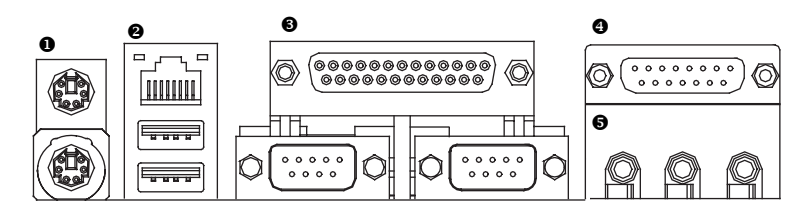

● PS / 2 キーボードおよびPS / 2 マウスコネクタ

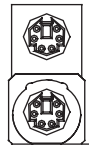

PS/2 マウスコネクタ (6ピンメス) PS/2キーボードコネクタ (6ピンメス) このコネクタは標準PS/2キーボード およびPS/2マウスをサポートしま す。 本

語

● USB & LANコネクタ

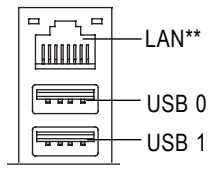

> USBコネクタにデバイスを接続する前に、それらのデバイス(USBキーボード、マウス、スキャナ、ZIP、スピーカー等)が標準USBインターフェースであるのを確認して下さい。また、OSがUSBコントローラをサポートしているのも確認して下さい。OSがUSBコントローラをサポートしていない場合、パッチやドライバアップグレードの詳細をOSメーカーにお問い合わせください。

"\*\*"はGA-8SQ800 Ultraのみ

- 15 -

#### ● パラレルポートとシリアルポート(COMA/COMB)

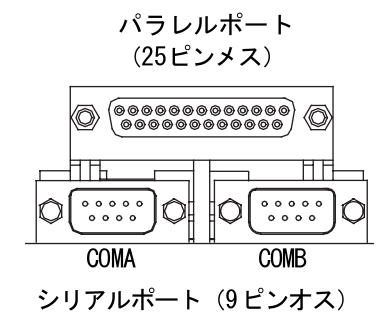

◎ (………) ◎ ジョイスティック/MIDI (15ピンメス)

MIC入力

ウーファ)

(リアスピーカー)

(センターサブ

● Game/MIDI ポート

● オーディオコネクタ

ライン入力

ライン出力

ピーカー)

(フロントス)

- このコネクタは2つの標準COMポート と1つのパラレルポートをサポートしています。プリンタなどのデバイスはパラレルポートに、マウスやモデムなどはシリアルポートに接続できます。
  - このコネクタはジョイスティック、
     MIDIキーボード、その他のオーディオ関連機器をサポートしています。

▶ オンボードオーディオドライバをイ ンストールした後、スピーカーをラ イン出力に、マイクをMIC入力ジャッ クに接続することができます。CD-ROMやウォークマンなどのデバイスは ライン入力に接続します。 注意: S/Wの選択で、2-/4-/6-チャンネルオー ディオ機能を利用できます。6 チャン ネル機能を利用したいときには、2つ のハードウェア選択があります。 方法1 : フロントスピーカー"を"ライン出力 "に接続 ″リアスピーカー″を″ライン入力″に 接続 <sup>″</sup>センターサブウーファ<sup>″</sup>を<sup>″</sup>MIC出力″ に接続 方法2 : 22ページを参照してください。オプ ションのSUR CENケーブルに関して は、お近くの販売店へお問い合わせ ください。

2-/4-/6- チャンネルオーディオ設定の詳細に関して は、7 7 ページをご参照ください。

GA-8SQ800 Ultra/GA-8SQ800マザーボード - 16 -

11

8

ΗЖ

Γ

-2

6

·7

8

"\*\*"はGA-8SQ800 Ultraのみ

|                     | <u>*************************************</u> |
|---------------------|----------------------------------------------|
|                     | <b>B</b> 26                                  |
|                     | <b>27</b>                                    |
| 10**                | 9**                                          |
| 20                  |                                              |
| 23**                |                                              |
|                     | 14 21 12                                     |
| 1) CPU_FAN          | 15) F_AUDIO                                  |
| 2) PWR_FAN          | 16) SUR_CEN                                  |
| 3) SYS_FAN          | 17) CD_IN                                    |
| 4) NB_FAN           | 18) AUX_IN                                   |
| 5) ATX_12V          | 19) SPDIF_O                                  |
| 6) ATX              | 20) SPDIF_IN**                               |
| 7) FDD              | 21) F_USB1/F_USB2                            |
| 8) IDE1/IDE2        | 22) SMB_CONN                                 |
| 9) IDE3/IDE4**      | 23) MODEM**                                  |
| 10) S_ATA1/S_ATA2** | 24) 1394                                     |
| 11) LED             | 25) IR                                       |
| 12) PWR_LED         | 26) CI                                       |
| 13) F_PANEL         | 27) WOL                                      |
| 14) BAT             |                                              |
|                     |                                              |

1

# ステップ 4-2:コネクタ紹介

5.

16-

15-

17-

18-

89

2

000000

0000

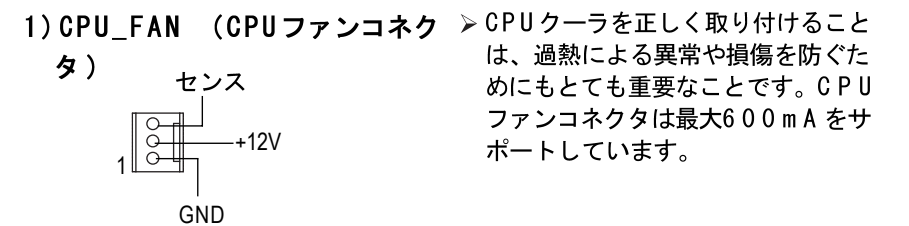

2) PWR\_FAN (電源ファンコネク > システムケースのファンと連動し、

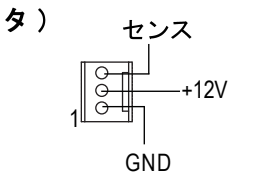

センス

システムケースのファンと運動し、 システム温度を下げることができま す。

3) SYS\_FAN (システム FANコネ > システムケースのファンと連動し、 クタ) GND ジステム温度を下げることができま す。 +12V 11

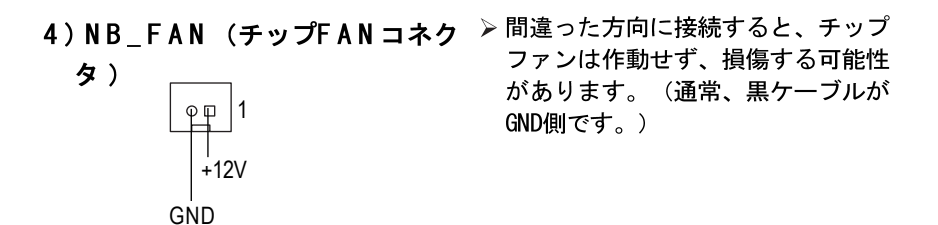

本 

タ)

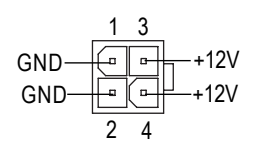

6) ATX (ATX 電源)

5) ATX\_12V (+12V 電源コネク > このコネクタ (ATX\_12V) はCPUの Vcore電圧を供給するものです。こ のコネクタが接続されていないと、 システムは起動しません。

> ▶ AC 電源ケーブルを電源装置に接続し て電源をオンにする前に、ATX 電源 ケーブルとその他の関連デバイスを 確実にしっかりとメインボードに接 続してください。

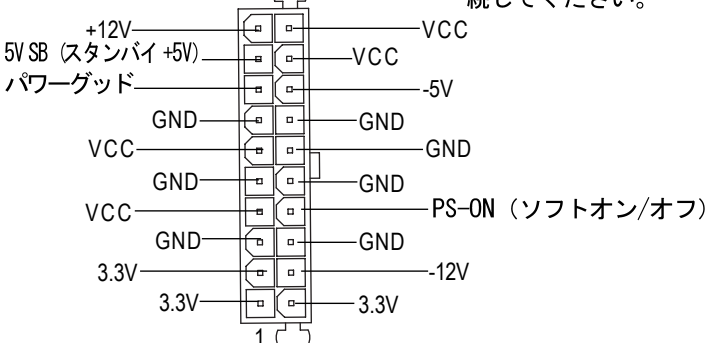

20

▶ フロッピードライブリボンケーブル

をFDDに接続してください。360K、 1.2M、720K、1.44M、2.88Mバイトフ ロッピーディスクタイプをサポート します。リボンケーブルの赤い線が ピン 1と同じ側になります。

| 00  | s             |
|-----|---------------|
| 00  | 5             |
| 00  | 5             |
| 00  | 5             |
| 00  | 5             |
| 00  | <b>b</b>      |
| 00  | <b>b</b>      |
| 00  | >             |
| 00  | >             |
| 00  | >             |
| 0 0 | >             |
| 00  | >             |
| 00  | >             |
| 0 0 | >             |
| 0   |               |
| 00  | 2             |
| 0 0 | ן כ           |
|     | /             |
|     | <sup></sup> 1 |

8) | DE1/ | DE2 [ | DE1/ | DE2 コネクタ (プライマリ/ セカンダリ) ]

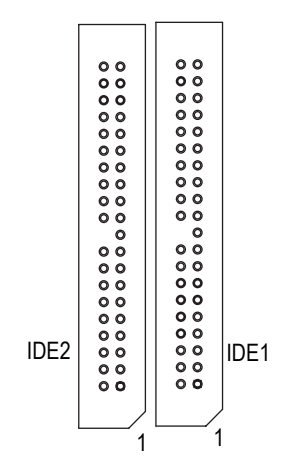

▶ 重要:

最初のハードディスクをIDE1に、 CDROMをIDE2に接続してください。 リボンケーブルの赤い線がピン 1と 同じ側になります。

9) IDE3/IDE4 (RAID/ATA133、緑コネクタ)\*\*

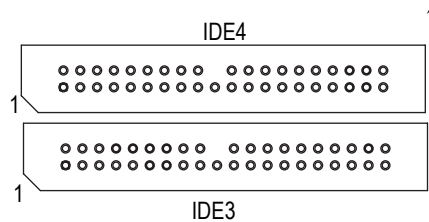

▶ 重要:

リボンケーブルの赤い線がピン 1と 同じ側になります。 IDE3とIDE4を使用する場合は、BIOS とともに使用してください。(RAID またはATA133のいずれか) また、正しいドライバをインストー ルして下さい。詳細は、ITE RAIDマ ニュアルをご参照ください。

10) S\_ATA1/S\_ATA2 (シリアルATAコネクタ) \*\*

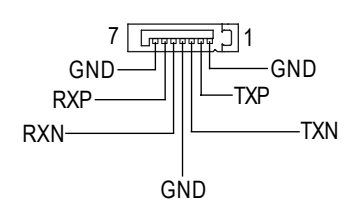

> シリアルATAデバイスをこのコネク タに接続できます。高速転送速度を 提供します。(150MB/秒)

"\*\*"はGA-8SQ800 Ultraのみ

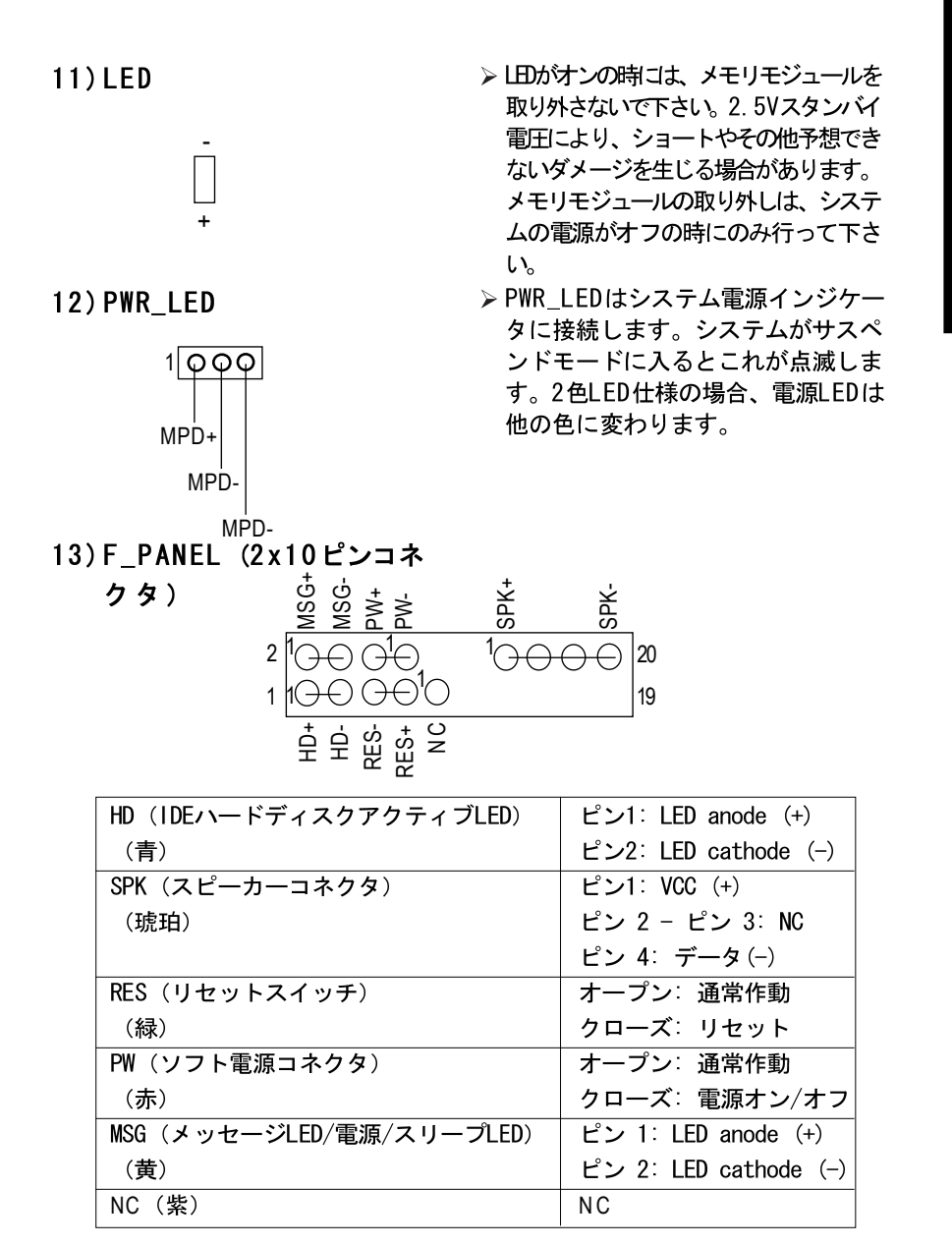

ケースのフロントパネルの電源LED、PCスピーカー、リセットスイッチ、電源スイッチなどは、上記のピンアサインに従い、F\_PANELコネクタに接続してください。

本

語

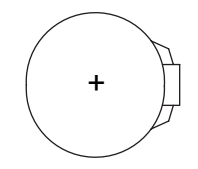

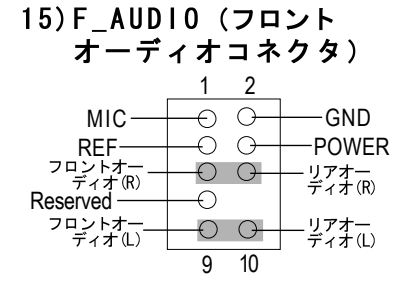

注意

- ◇ 不正にバッテリーを交換すると爆発 の恐れがあります。
- ✤ 製造元の推奨するまたはそれと同等 のタイプで交換してください。
- ☆ 古いバッテリーの処理は製造元の支持に従ってください。

CMOSを消去したい場合は…

- 1. コンピュータの電源をオフにし、電 源コードを抜きます。
- 2. バッテリーを外し、30秒待ちます
- バッテリーをもう一度取り付けます。
- 4. 電源コードを入れ、コンピュータの 電源をオンにします。
- Front Audio コネクタを利用する 場合には、5-6、9-10ジャンパを取 り外す必要があります。フロント オーディオヘッダを活用するには、 ケースにもフロントオーディオコネ クタがなければなりません。また、 ケーブルとMBヘッダのピンアサイン が同じであるのを確認して下さい。 ご使用のケースがフロントオーディ オコネクタをサポートしているかに 関しては、販売店にお問い合わせく ださい。音の再生にはフロントオー ディオコネクタまたはリアオーディ オコネクタがお使いいただけます。

16) SUR\_CEN

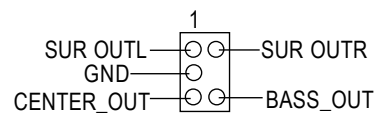

17)CD\_IN (CDオーディオ

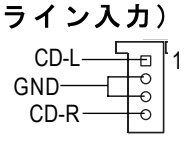

- オプションのSUR\_CENケーブルについては、お近くの販売店にお問い合わせください。
- ▷ CD-ROMまたはDVD-ROMオーディオ出 力を接続します。

GA-8SQ800 Ultra/GA-8SQ800マザーボード - 22 -

本 Ē

18) A U X \_ I N (A U X 入力コネク > その他の機器 (PCI TV チューナー タ)

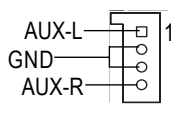

19) SPDIF\_0 (SPDIF出力)

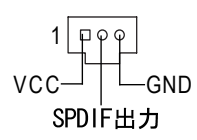

SPDIF出力は、デジタルオーディオ を外部スピーカーに、または圧縮 AC3 データを外部ドルビーデジタル デコーダに出力できます。お使いの ステレオシステムにデジタル入力が サポートされている場合にのみご使 用ください。

オーディオ出力など)を接続しま

20) SPDIF\_IN (SPDIF出力) \*\* > お使いの機器がデジタル出力をサ ポートしている場合にのみご使用く

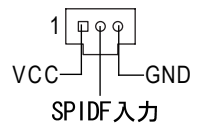

ださい。

- 23 -

す。

21) F USB1/ F USB2 (フロントUSBコネクタ)

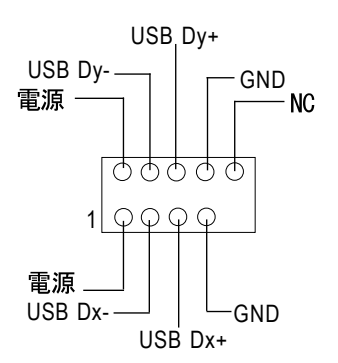

> フロントUSBコネクタの極性にご注 意ください。フロントUSBケーブル を接続する際にはピンアサインを確 認して下さい。オプションのフロン トUSBケーブルに関しては、お近く の販売店にお問い合わせください。

"\*\*"はGA-8SQ800 Ultraのみ

### 22) SMB\_CONN

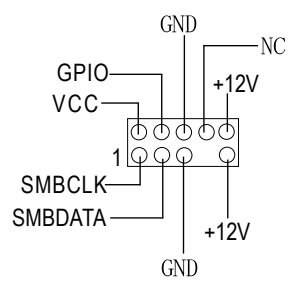

23) MODEM\*\*

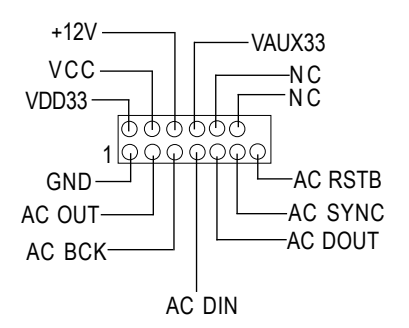

 オプションのモデムカードに関して は、お近くの販売店にお問い合わせ ください。

24) 1394 (IEEE1394コネクタ)

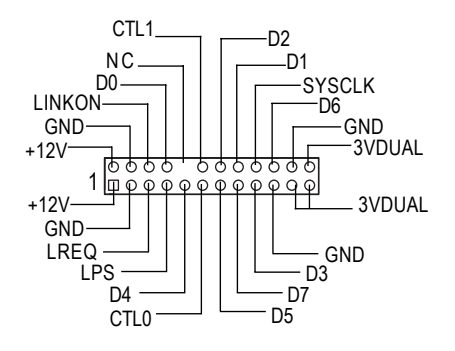

▶ 注: 電気電子技術者協会が設定した シリアルインターフェースの規格 で、高速、高バンド幅、ホットプラ グ機能を備えています。

"\*\*"はGA-8SQ800 Ultraのみ

GA-8SQ800 Ultra/GA-8SQ800マザーボード - 24 -

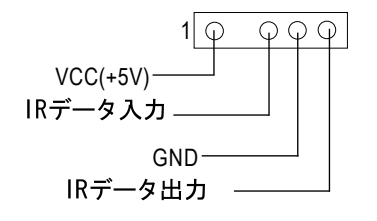

- ▶ IRの接続時には、IRコネクタの極性 にご注意ください。オプションのIR 機器に関しては、お近くの販売店に お問い合わせください。
- 日本語

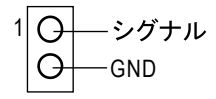

 この2 ピンのコネクタはケースオー プン警告機能で利用します。利用に はBIOSでの設定も必要です。

27) WOL (ウェイクオンLAN)

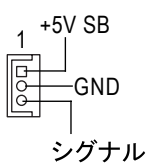

> WOL サポートのネットワークアダプ タ経由で、サーバーがメインボード にインストールされているシステム を管理します。

| <br> | <br> |
|------|------|
|      |      |
|      |      |
|      |      |
| <br> | <br> |
|      |      |
| <br> | <br> |
|      |      |
| <br> | <br> |
|      |      |
|      |      |
|      |      |
|      |      |

### 第三章 BIOS設定

ここではBIOS設定について解説します。BIOS設定では、基本的なシステム構成 を設定することができます。この設定情報はバッテリーでバックアップされた CMOS RAMに保存され、電源がオフになっても設定情報を維持します。

### セットアップの起動

電源をオンにし、すぐに<Del>キーを押せばセットアップが起動します。より 詳細なBIOS設定を行う場合は、"アドバンス BIOS"設定メニューをご利用くださ い。"アドバンス BIOS"設定メニューに入るには、BIOS画面で"Ctrl + F1"キー を押します。

#### 操作キー

| <1>                          | 前項目に移動                       |
|------------------------------|------------------------------|
| $<\downarrow>$               | 次項目に移動                       |
| <←>                          | 左項目に移動                       |
| $\overline{< \rightarrow >}$ | 右項目に移動                       |
| <enter></enter>              | 項目の選択                        |
| <esc></esc>                  | メインメニューでは、終了し、設定は保存されません。    |
|                              | オプションページ設定メニューでは、現在のページを終了し、 |
|                              | メインメニューに戻ります。                |
| <+/PgUp>                     | 数値を多くするか、変更します。              |
| <+/PgDn>                     | 数値を少なくするか、変更します。             |
| <f1></f1>                    | ステータスページ設定メニューまたはオプションページ設定メ |
|                              | ニューでのみー般的なヘルプを表示します。         |
| <f2></f2>                    | 項目ヘルプ                        |
| <f3></f3>                    | 未使用                          |
| <f4></f4>                    | 未使用                          |
| <f5></f5>                    | オプションページ設定でのみ、前のCMOS設定値の回復   |
| <f6></f6>                    | BIOS初期設定より、安全初期CMOS値を読み込み    |
| <f7></f7>                    | 最適初期設定の読み込み                  |
| <f8></f8>                    | Dual BIOS**/Q-Flash機能        |
| <f9></f9>                    | システム情報                       |
| <f10></f10>                  | メインメニューでのみ、全てのCMOS変更を保存      |

"\*\*"はGA-8SQ800 Ultraのみ

### ヘルプの表示

メインメニュー

画面の下部に反転表示した項目の簡単な解説が表示されます。

ステータスページ設定メニュー / オプションページ設定メニュー F1を押すと反転表示した項目のヘルプが表示されます。<Esc>で終了します。

### メインメニュー(例: BIOS Ver.: F3)

Award BIOS CMOS セットアップユーティリティを起動すると、メインメニュー (図1)が表示されます。8つのセットアップ機能と2つの終了チョイスから選 択することができます。矢印キーで項目を選択し、<Enter>を押すとサブメ ニューが表示されます。

CMOS Setup Utility-Copy right(C) 1984-2002 Award Software

| ► Standard CMOS Features    | Top Performance          |
|-----------------------------|--------------------------|
| Advanced BIOS Features      | Load Fail-Safe Defaults  |
| Integrated Peripherals      | Load Optimized Defaults  |
| Power Management Setup      | Set Supervisor Password  |
| ▶ PnP/PCI Configurations    | Set User Password        |
| ►PC Health Status           | Save & Exit Setup        |
| ▶ Frequency/Voltage Control | Exit Without Saving      |
| ESC:Quit                    | ↑↓→←:Select Item         |
| F8: Dual BIOS**/Q-Flash     | F10:Save & Exit Setup    |
| Tin                         | ne, Date, Hard Disk Type |

図1: メインメニュー

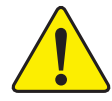

設定したい項目が見つからない場合は、"Ctrl+F1"を押 して詳細設定項目を表示してください。

### ● 標準CMOS機能

標準互換BIOSを設定します。

アドバンス BIOS機能
 Awardの特別拡張機能を設定します。

"\*\*"はGA-8SQ800 Ultraのみ

統合周辺機器 オンボード周辺機器に関する設定を行います。 雷源管理設定 グリーン機能に関する設定を行います。 PnP/PCI構成 PCI & PnP ISAリソースに関する設定を行います。  $PC \land u \land f = v \land f = v \land f =$ 温度、電圧、ファンやスピードなどを自動検出します。 周波数/電圧制御 CPUクロックや度数比を設定します。 トップパフォーマンス システム性能を最大にしたい時、"Top Performance"を"Enabled"に設定 します。 フェールセーフデフォルトのロード システムが安全に起動する設定を読み込みます。 最適なデフォルトのロード システムが最高性能で動作すると思われる設定を読み込みます。 スーパーバイザーパスワードの設定 パスワードの変更、設定、無効の設定ができます。システムとセット アップ、またはセットアップの際のアクセスを制限できます。 ユーザパスワードの設定 パスワードの変更、設定、無効の設定ができます。システムへのアクセ スを制限できます。

- セットアップの保存 & 終了
   設定をCMOSに保存し、セットアップを終了します。
- 保存なしの終了 設定変更を破棄し、セットアップを終了します。

### 標準CMOS機能

CMOS Setup Utility-Copy right(C) 1984-2002 Award Software

|                       | Date (mm:dd:yy)                                                     | Fri, May 3 2002                |         | Item Help              |
|-----------------------|---------------------------------------------------------------------|--------------------------------|---------|------------------------|
| Time (hh:mm:ss)       |                                                                     | 17:56:23                       | Γ       | Menu Level 🕨           |
|                       |                                                                     |                                |         | Change the day, month, |
|                       | ► IDE Primary Master                                                | None                           |         | year                   |
|                       | ► IDE Primary Slave                                                 | None                           |         |                        |
|                       | ► IDE Secondary Master                                              | None                           |         | <week></week>          |
|                       | ► IDE Secondary Slave                                               | None                           |         | Sun. to Sat.           |
|                       |                                                                     |                                |         |                        |
|                       | Drive A                                                             | 1.44M, 3.5 in.                 |         | <month></month>        |
|                       | Drive B                                                             | None                           |         | Jan. to Dec.           |
| Floppy 3 Mode Support |                                                                     | Disabled                       |         |                        |
|                       |                                                                     |                                |         | <day></day>            |
|                       | Halt On                                                             | All, But Keyboard              |         | 1 to 31 (or maximum    |
|                       |                                                                     |                                |         | allowed in the month)  |
|                       | Base Memory                                                         | 640K                           |         |                        |
|                       | Extended Memory                                                     | 130048K                        |         | <year></year>          |
|                       | Total Memory                                                        | 131072K                        |         | 1999 to 2098           |
|                       |                                                                     |                                |         |                        |
|                       | $\uparrow \downarrow \rightarrow \leftarrow$ : Move Enter:Select +/ | /-/PU/PD:Value F10:Save E      | SC:Exi  | t F1:General Help      |
|                       | F5:Previous Values F6                                               | 3:Fail-Safe Defaults F7:Optimi | ized De | faults                 |
|                       |                                                                     |                                |         |                        |

#### Standard CMOS Features

図2: Standard CMOS Features

### ∽ Date (日付)

形式は<week>、<month>、<day>、<year>です。

- ▶ Week SunからSatまで。表示のみです。
- ▶ Month Jan.: 1月からDec. : 12月まで
- ▶ Day 1から28、29、30、31 まで
- ▶ Year 1999から2098まで

∽ Time (時間)

形式は<hour>、<minute>、<second>です。24時間表示です。(例: 1p.m. は13:00:00)

○ IDE Primary Master, Slave / IDE Secondary Master, Slave (IDEプライマリマスタ、スレーブ / IDEセカンダリマ スタ、スレーブ)

システムに取り付けられたハードディスクCからFに関して設定します。設定には、ユーザーが設定するマニュアルとシステムが自動検出するオートがあります。

デバイスの仕様は、ドライブ表とマッチしなければなりません。ここに誤った 情報を入力すると、ハードディスクは正しく機能しません。

ユーザータイプを選んだ場合、下記の情報が必要となります。キーボードから 直接入力し、<Enter>を押してください。これらの情報は、ハードディスク の付属文書などから入手できます。

- ▶ CYLS. シリンダ数
- ▶ HEADS ヘッド数
- **PRECOMP** ライトプリコンプ
- ► LANDZONE ランディングゾーン
- ➡ SECTORS セクタ数

ハードディスクが接続されていない時は、NONEを選択し<Enter>を押してください。

Drive A / Drive B (ドライブA/ドライブB)

システムに取り付けられたフロッピーディスクドライブAとBに関して設定し ます。

| •• | None         | フロッピードライブなし                    |
|----|--------------|--------------------------------|
| •• | 360K、5.25in  | 5.25インチPCタイプ標準ドライブ;360Kバイト容量   |
| •• | 1.2M、5.25in  | 5.25インチATタイプ高密度ドライブ; 1.2Mバイト容量 |
|    |              | (3ModeがEnabledの時は3.5インチ)       |
| •• | 720K、5.25in  | 5.25インチダブルサイドドライブ;720Kバイト容量    |
| •• | 1.44M、5.25in | 5.25インチダブルサイドドライブ; 1.44Mバイト容量  |
| •• | 2.88M、5.25in | 5.25インチダブルサイドドライブ; 2.88Mバイト容量  |
| •• | 2.88M、5.25in | 5.25インチダブルサイドドライブ;2.88Mバイト容    |

### ◇Floppy 3 Mode Support(for Japan Area) (フロッピー3モードサポート(日本地域))

- ▶ Disabled 通常フロッピードライブ(初期設定)
- ▶ Drive A ドライブAは3モードフロッピードライブ
- ▶ Drive B ドライブBは3モードフロッピードライブ
- ▶ Both ドライブA & Bは3モードフロッピードライブ

#### ♡Halt on (ホールトオン)

電源オン時にシステムを停止させるエラーを指定します。

- ▶ NO Errors エラーが検出されてもシステムは停止しません。
- ▶ All Errors BIOSが致命的でないエラーを検出した場合、システム は停止します。
- ▶ All, But Keyboard キーボードエラー以外のエラーでシステムは停止します。(初期設定)
- ▶ All, But Diskette ディスクエラー以外のエラーでシステムは停止します。
- ▶ All, But Disk/Key ディスクエラー、キーボードエラー以外のエラーでシ ステムは停止します。

### ∽Memory(メモリ)

システム起動時の自己診断テスト: POST時に検出されたメモリを表示します。

ベースメモリ

BIOSのPOSTがシステムに搭載されているベース(またはコンベンショナル)メモリの容量を検出します。

ベースメモリ値は一般的に、マザーボードに搭載されているメ モリが512Kの場合は512K、640Kまたはそれ以上の場合は640K と 表示します。

#### 拡張メモリ

BIOSがPOSTで検出された拡張メモリの容量を割り出します。これ は、CPUメモリアドレスマップで1MB以上に位置する拡張メモリの 容量です。
## アドバンス BIOS機能

CMOS Setup Utility-Copyright (C) 1984-2002 Award Software

| Advanced BIOO F catales                                          |                   |            |         |                      |
|------------------------------------------------------------------|-------------------|------------|---------|----------------------|
| SATA/RAID/SCSI Boot Order                                        |                   | [SCSI]**   |         | Item Help            |
| First Boot Device                                                |                   | [Floppy]   |         | Menu Level 🕨         |
| Second Boot Device                                               |                   | [HDD-0]    |         | Select Boot Device   |
| Third Boot Device                                                |                   | [CDROM]    |         | priority             |
| Boot Up Floppy Seek                                              |                   | [Disabled] |         |                      |
| Password Check                                                   |                   | [Setup]    |         | [Floppy]             |
| # CPU Hyper-Threading                                            |                   | [Disabled] |         | Boot from floppy     |
| Flexible AGP 8X                                                  |                   | [Auto]     |         |                      |
| Init Display First                                               |                   | [AGP]      |         | [LS120]              |
|                                                                  |                   |            |         | Boot from LS120      |
|                                                                  |                   |            |         |                      |
|                                                                  |                   |            |         | [HDD-0]              |
|                                                                  |                   |            |         | Boot from First HDD  |
|                                                                  |                   |            |         |                      |
|                                                                  |                   |            |         | [HDD-1]              |
|                                                                  |                   |            |         | Boot from second HDD |
| $\uparrow \downarrow \rightarrow \leftarrow$ : Move Enter:Select | +/-/PU/PD:Value   | F10:Save   | ESC:E   | xit F1:General Help  |
| F5:Previous Values                                               | F6:Fail-Safe Defa | ults       | F7:Opti | mized Defaults       |

Advanced BIOS Features

図3: Advanced BIOS Features

"#" HTテクノロジーを持つIntel® Pentium® 4プロセッサをインストールする と、システムは自動的に探知し、表示されます。

☞ SATA/RAID/SCSI Boot Order\*\* (SATA/RAID/SCSI起動優先順位)

- SATA、RAID、SCSI機器の優先順位を設定します。

  - ▶ RAID RAIDを優先して起動します。
  - ▶ SCSI SCSIを優先して起動します。

∽ First / Second / Third Boot Device (第一/第二/第三起動デバイス)
 ◆ 起動デバイスの優先順位を設定します。

- ▶ Floppy フロッピーを優先して起動します。
- ▶ LS12 LS120を優先して起動します。
- ▶ HDD-0~3 HDD-0~3を優先して起動します。

| <ul> <li>▶ ZIP</li> <li>▶ USB-FDD</li> <li>▶ USB-ZIP</li> <li>▶ USB-CDROM</li> <li>▶ USB-HDD</li> <li>▶ LAN</li> <li>▶ Dischood</li> </ul> | ZIPを優先して起動します。<br>USB-FDDを優先して起動します。<br>USB-ZIPを優先して起動します。<br>USB-CDROMを優先して起動します。<br>USB-HDDを優先して起動します。<br>LANを優先して起動します。 |
|----------------------------------------------------------------------------------------------------|----------------------------------------------------------------------------------------------------|
|                                                                                                    |                                                                                                    |
| ○ BOOL UP FIOP<br>POST中、BIOSは取り<br>クか判断します。360<br>ラックです。                                                                                   | Jy Seek (起動ノロッピードライブが40または80トラッ<br>付けられているフロッピードライブが40または80トラッ<br>Kタイプは40トラック、720K、1.2M、1.44Mはすべて80ト                       |
| ➡ Enabled                                                                                                    | BIOSはフロッピードライブを検出し、40または80トラックか判断します。ただし、720K、1.2M、1.44Mドライブ<br>タイプは全て80トラックのため、識別はできません。                                  |
| ▶ Disabled                                                                                                    | BIOSはフロッピーディスクドライブのトラック数を検出<br>しません。取り付けられたドライブが360Kであれば、何<br>の警告メッセージも表示されません。(初期設定)                                      |
|                                                                                                    | ck (パスワードチェック)                                                                                                    |
| ▶ System                                                                                                    | 正しいパスワードが正確に入力されない限り、システ<br>ムは起動せず、セットアップページへのアクセスも拒<br>否されます。                                                             |
| ➡ Setup                                                                                                    | 正しいパスワードが正確に入力されない限り、システ<br>ムは起動しますが、セットアップページへのアクセス<br>も拒否されます。(初期設定)                                                     |
| ∽ CPU Hyper-Th                                                                                                    | reading(CPUハイパースレッディング)                                                                                                    |
| ➡ Enabled                                                                                                    | CPUハイパースレッディング機能を有効にします。こ<br>の機能はマルチプロセッサモードをサポートしたオペ<br>レーティングシステムでしか有効にできませんのでご<br>注意ください。                               |
| ▶ Disabled                                                                                                    | C P U ハイパースレッディング機能を無効にします。<br>(デフォルト)                                                                                     |
| ∽Flexible AGP                                                                                                    | 8X(フレキシブルAGP 8X)                                                                                                    |
| ➡ Auto                                                                                                    | AGP互換性と安定度に従って、AGP転送速度を自動的に<br>設定します。(初期設定)                                                                                |
| ₩ 8X                                                                                                    | AGP カードが8X モードをサポートしている場合、常に<br>8Xに設定します。                                                                                  |
| ▶ 4X                                                                                                    | カードのAGP転送速度にかかわらず、常に4Xに設定します。                                                                                              |
| ∽lnit Display                                                                                                    | First(最初の初期化)                                                                                                    |
| ► AGP                                                                                                    | 最初に初期化されるディスプレイをAGPに設定します。<br>(初期設定)                                                                                       |
| ▶ PCI                                                                                                    | 最初に初期化されるディスプレイをPCIIに設定します。                                                                                                |

GA-8SQ800 Ultra/GA-8SQ800マザーボード - 34 -

٦

## 統合周辺機器

| CMOS Setup Utility-Copy right(C) 1984-2002 Award Software |                        |              |  |  |
|-----------------------------------------------------------|------------------------|--------------|--|--|
|                                                           | Integrated Peripherals |              |  |  |
| or Cable                                                  | [Auto]                 | Item Help    |  |  |
| or Cable                                                  | [Auto]                 | Menu Level 🕨 |  |  |

. . . . . . . . . . . ...... . . .

| IDE1 Conductor Cable                                             | [Auto]                   | Item Help                   |
|------------------------------------------------------------------|--------------------------|-----------------------------|
| IDE2 Conductor Cable                                             | [Auto]                   | Menu Level 🕨                |
| On-Chip Primary PCI IDE                                          | [Enabled]                | [Auto]                      |
| On-Chip Secondary PCI IDE                                        | [Enabled]                | Auto-detect IDE             |
| AC97 Audio                                                       | [Enabled]                | cable type                  |
| USB Controller                                                   | [Enabled]                |                             |
| USB Legacy Support                                               | [Disabled]               | [ATA66/100/133]             |
| Onboard RAID device                                              | [Enabled]*               | * Set Conductor cable       |
| Onboard LAN device                                               | [Enabled]*               | * to ATA66/100/133(80-pins) |
| Onboard Serial ATA                                               | [Enabled]*               | *                           |
| Serial ATA Function                                              | [RAID]**                 | [ATA33]                     |
| Onboard Serial Port 1                                            | [3F8/IRQ4                | ] Set Conductor cable       |
| Onboard Serial Port 2                                            | [2F8/IRQ3                | ] to ATA33(40-pins)         |
| Onboard Parallel Port                                            | [378/IRQ7]               |                             |
| Parallel Port Mode                                               | [SPP]                    |                             |
| x ECP Mode Use DMA                                               | 3                        |                             |
| Game Port Address                                                | [201]                    |                             |
| Midi Port Address                                                | [330]                    |                             |
| Midi Port IRQ                                                    | [10]                     |                             |
|                                                                  |                          |                             |
| $\uparrow \downarrow \rightarrow \leftarrow$ : Move Enter:Select | +/-/PU/PD:Value F10:Save | ESC:Exit F1:General Help    |
| F5:Previous Values                                               | F6:Fail-Safe Defaults    | F7:Optimized Defaults       |

⊠4: Integrated Peripherals

### □ IDE1 Conductor Cable (IDE1 コンダクタケーブル)

| ₩  | Auto          | BIOS により自動的に検出されます。(初期設定)         |
|----|---------------|-----------------------------------|
| •• | ATA66/100/133 | IDE1ケーブルをATA66/100/133に設定します。(お使い |
|    |               | のIDE機器とケーブルがATA66/100/133互換かどうか確  |
|    |               | 認して下さい。)                          |
| ₩  | ATA33         | IDE1ケーブルをATA33に設定します。(お使いのIDE機    |
|    |               | 器とケーブルがATA33 互換かどうか確認して下さ         |
|    |               | い。)                               |

| <ul> <li>✓ IDE2 Conducto</li> <li>→ Auto</li> <li>→ ATA66/100/133</li> <li>→ ATA22</li> </ul>                                                                                                    | r Cable ( IDE2コンダクタケーブル)<br>BIOS により自動的に検出されます。<br>IDE2ケーブルをATA66/100/133に設定します。(お使い<br>のIDE機器とケーブルがATA66/100/133互換かどうか確<br>認して下さい。) |  |  |
|----------------------------------------------------------------------------------------------------|----------------------------------------------------------------------------------------------------|--|--|
| MATA33                                                                                                    | TDE2グーブルをATA33に設定します。(お使いのTDE機<br>器とケーブルがATA33互換かどうか確認して下さい。)                                                                        |  |  |
| ∽On-Chip Primar                                                                                                    | y PCI IDE (オンチッププライマリ PCI IDE)<br>塔載されている1st チャンネルIDEポートを有効にしま                                                                       |  |  |
|                                                                                                    | す。(初期設定)                                                                                                    |  |  |
| ➡ Disabled                                                                                                    | 搭載されているIstチャンネルIDEホートを無効にします。                                                                                                    |  |  |
| ∽ On-Chip Seconda → Enabled                                                                                                    | ary PCI IDE (オンチップセカンダリPCI IDE)<br>搭載されている2ndチャンネルIDEポートを有効にしま<br>す。(初期設定)                                                           |  |  |
| ➡ Disabled                                                                                                    | 搭載されている2ndチャンネルIDEポートを無効にします。                                                                                                    |  |  |
| ∽ AC97 Audio (A<br>→ Enabled<br>→ Disabled                                                                                                    | <b>C97オーディオ)</b><br>搭載されているAC <sup>'</sup> 97オーディオ機能を有効にしま<br>す。(初期設定)<br>この機能を無効にします。                                               |  |  |
| ∽USB Controlle                                                                                                    | er (USBコントローラ)                                                                                                    |  |  |
| <ul><li>▶ Enabled</li><li>▶ Disabled</li></ul>                                                                                                    | USBコントローラを有効にします。(初期設定)<br>USBコントローラを無効にします。                                                                                         |  |  |
| ○ USB Legacy St<br>USBキーボードまたは<br>て下さい。                                                                                                    | <b>Jpport (USBレガシーサポート)</b><br>マウスが取り付けられている場合は、Enabledに設定し                                                                          |  |  |
| <ul><li>▶ Enabled</li><li>▶ Disabled</li></ul>                                                                                                    | USBキーボードまたはマウスのサポートを有効にします。<br>USBキーボードまたはマウスのサポートを無効にしま<br>す。(初期設定)                                                                 |  |  |
| <ul> <li>◇ Onboard RAID device** (オンボードRAIDデバイス)</li> <li>◆* IDE3または4にHDDを取り付けずにこの機能を有効にしている場合、"ドライブが取り付けられていないので、MBU ltra133 BIOSがインストールされていません"というメッセージが表示されます。このメッセージを無視するか、Disabledに設定して下さい。</li> <li>▶ Enabled 搭載されているRAID機能を有効にします。(初期設定)</li> <li>▶ Disabled この機能を無効にします。</li> </ul> |                                                                                                    |  |  |
| ″**″(‡GA-8SQ800                                                                                                    | Ultraのみ                                                                                                    |  |  |

GA-8SQ800 Ultra/GA-8SQ800マザーボード - 36 -

○ Onboard LAN device\*\* (オンボードLANデバイス) ▶ Enabled 搭載されているL A N 機能を有効にします。(初期設 定) ▶ Disabled 搭載されているLAN機能を無効にします。 ∽Onboard Serial ATA\*\*(オンボードシリアル ATA) ◆Serial ATA機能を使用しない場合はDisabledに設定して下さい。 ➡ Enabled 搭載されているH/W Serial ATAサポートを有効にしま す。(初期設定) Disabled 搭載されているH/W Serial ATAを無効にします。 ∽Serial ATA Function\*\*(シリアルATA機能) ► RAID 搭載されているSerial ATAチップ機能をRAIDとして選 択します。(初期設定) ► BASE 搭載されているSerial ATAチップ機能をBASEとして選 択します。 Onboard Serial Port 1 (オンボードシリアルポート 1) ➡ Auto BIOSがポート1アドレスを自動設定します。 ▶ 3F8/1RQ4 搭載されているシリアルポート1 を有効、アドレスを 3F8に設定します。(初期設定) 搭載されているシリアルポート1 を有効、アドレスを ▶ 2F8/IRQ3 2F8に設定します。 ▶ 3E8/IRQ4 搭載されているシリアルポート1 を有効、アドレスを 3E8に設定します。 ▶ 2E8/IRQ3 搭載されているシリアルポート1 を有効、アドレスを 2E8に設定します。 搭載されているシリアルポート1を無効にします。 ▶ Disabled ∽Onboard Serial Port 2 (オンボードシリアルポート 2) ➡ Auto BIOSがポート2アドレスを自動設定します。 搭載されているシリアルポート2 を有効、アドレスを ➡ 3F8/1RQ4 3F8に設定します。 ▶ 2F8/IRQ3 搭載されているシリアルポート2 を有効、アドレスを 2F8に設定します。(初期設定) ▶ 3E8/IRQ4 搭載されているシリアルポート2 を有効、アドレスを 3E8に設定します。 ▶ 2E8/IRQ3 搭載されているシリアルポート2 を有効、アドレスを 2E8に設定します。 搭載されているシリアルポート2を無効にします。 ▶ Disabled

"\*\*"はGA-8SQ800 Ultraのみ

本

語

| ு Onboard                                                                                                    | Parallel port(オンボードパラレルポート)                                                                                                    |
|----------------------------------------------------------------------------------------------------|----------------------------------------------------------------------------------------------------|
| ➡ 378/IRQ7                                                                                                    | 搭載されているLPTポートを有効、アドレスを378/IRQ7<br>に設定します。(初期設定)                                                                                                    |
| ▶ 278/IRQ5                                                                                                    | 搭載されているLPTポートを有効、アドレスを278/IRQ5                                                                                                    |
| ,                                                                                                    | に設定します。                                                                                                    |
| ▶ Disabled                                                                                                    | 搭載されているLPTポートを無効にします。                                                                                                    |
| ➡ 3BC/1RQ7                                                                                                    | 搭載されているLPTポートを有効、アドレスを3BC/IRQ7<br>に設定します。                                                                                                    |
| ∽Parallel                                                                                                    | Port Mode (パラレルポートモード)                                                                                                    |
| ► SPP                                                                                                    | パラレルポートをStandard Parallel Portに設定しま<br>す。 (初期設定)                                                                                                    |
| ➡ EPP                                                                                                    | パラレルポートをEnhanced Parallel Portに設定しま<br>す。                                                                                                    |
| ➡ ECP                                                                                                    | パラレルポートをExtended Capabilities Portに設定<br>します。                                                                                                    |
| ➡ ECP+EPP                                                                                                    | パラレルポートをECP & EPPに設定します。                                                                                                    |
| ∽ECP Mode                                                                                                    | Use DMA (ECP モード使用 DMA)                                                                                                    |
| ▶ 3                                                                                                    | ECP Mode Use DMAを3に設定します。(初期設定)                                                                                                    |
| ₩ 1                                                                                                    | ECP Mode Use DMAを1に設定します。                                                                                                    |
| ∽Game Poi                                                                                                    | ・t Address(ゲームポートアドレス)                                                                                                    |
| ▶ 201                                                                                                    |                                                                                                    |
|                                                                                                    | クームホートプトレスを2011に改正しまり。(初期設                                                                                                    |
|                                                                                                    | クームホートアトレスを2011に設定します。(初期設定)                                                                                                    |
| ▶ 209                                                                                                    | クームホートアドレスを201に設定します。(初期設<br>定)<br>ゲームポートアドレスを209に設定します。                                                                                                    |
| ▶ 209▶ Disabled                                                                                                    | クームボートアドレスを20日に設定します。(初期設<br>定)<br>ゲームポートアドレスを209に設定します。<br>この機能を無効にします。                                                                                                    |
| Disabled                                                                                                    | <ul> <li>ケームボートアドレスを2011に設定します。</li> <li>(初期設<br/>定)</li> <li>ゲームポートアドレスを209に設定します。</li> <li>この機能を無効にします。</li> <li>t Address (Midiポートアドレス)</li> </ul>                                                                                                    |
| <ul> <li>▶ 209</li> <li>▶ Disabled</li> <li>∽ Midi Por</li> <li>▶ 300</li> </ul>                                                                     | <ul> <li>ケームホートアドレスを2011に設定します。</li> <li>(初期設<br/>定)</li> <li>ゲームポートアドレスを209に設定します。</li> <li>この機能を無効にします。</li> <li>t Address (Midiポートアドレスを300に設定します。</li> </ul>                                                                                                    |
| <ul> <li>▶ 209</li> <li>▶ Disabled</li> <li>∽ Midi Por</li> <li>▶ 300</li> <li>▶ 330</li> </ul>                                                      | <ul> <li>ケームホートアドレスを2011に設定します。(初期設定)</li> <li>ゲームポートアドレスを209に設定します。</li> <li>この機能を無効にします。</li> <li>t Address (Midiポートアドレス)</li> <li>Midiポートアドレスを300に設定します。</li> <li>ポートアドレスを330に設定します。(初期設定)</li> </ul>                                                                         |
| <ul> <li>▶ 209</li> <li>▶ Disabled</li> <li>∽ Midi Por</li> <li>▶ 300</li> <li>▶ 330</li> <li>▶ Disabled</li> </ul>                                  | <ul> <li>ケームホートアドレスを2011に設定します。(初期設定)</li> <li>ゲームポートアドレスを209に設定します。</li> <li>この機能を無効にします。</li> <li>t Address (Midiポートアドレスを300に設定します。<br/>ポートアドレスを330に設定します。(初期設定)</li> <li>この機能を無効にします。</li> </ul>                                                                              |
| <ul> <li>▶ 209</li> <li>▶ Disabled</li> <li>∽ Midi Por</li> <li>▶ 300</li> <li>▶ 330</li> <li>▶ Disabled</li> <li>∽ Midi Por</li> </ul>              | <ul> <li>ケームホートアドレスを2011に設定します。</li> <li>(初期設<br/>定)</li> <li>ゲームポートアドレスを209に設定します。</li> <li>この機能を無効にします。</li> <li>t Address (Midiポートアドレスを300に設定します。</li> <li>ポートアドレスを330に設定します。(初期設定)</li> <li>この機能を無効にします。</li> <li>t IRQ (MidiポートIRQ)</li> </ul>                              |
| <ul> <li>▶ 209</li> <li>▶ Disabled</li> <li>∽ Midi Por</li> <li>▶ 300</li> <li>▶ 330</li> <li>▶ Disabled</li> <li>∽ Midi Por</li> <li>▶ 5</li> </ul> | <ul> <li>ケームホートアドレスを2011に設定します。</li> <li>(初期設<br/>定)</li> <li>ゲームポートアドレスを209に設定します。</li> <li>この機能を無効にします。</li> <li>t Address (Midiポートアドレスを300に設定します。</li> <li>ポートアドレスを330に設定します。(初期設定)</li> <li>この機能を無効にします。</li> <li>t IRQ (MidiポートIRQ)</li> <li>MidiポートIRQを5に設定します。</li> </ul> |

## 電源管理設定

CMOS Setup Utility-Copy right(C) 1984-2002 Award Software Power Management Setup

| ACPI Suspend Type                                                                | [S1(POS)]  | Item Help              |  |  |
|----------------------------------------------------------------------------------|------------|------------------------|--|--|
| Soft-Off by PWR_BTTN                                                             | [Off]      | Menu Level 🕨           |  |  |
| System After AC Back                                                             | [Off]      | [S1]                   |  |  |
| IRQ [3-7, 9-15], NMI                                                             | [Enabled]  | Set suspend type to    |  |  |
| ModemRingOn                                                                      | [Enabled]  | Power On Suspend under |  |  |
| PME Event Wake Up                                                                | [Enabled]  | ACPI OS                |  |  |
| Power On by Keyboard                                                             | [Disabled] |                        |  |  |
| Power On by Mouse                                                                | [Disabled] | [S3]                   |  |  |
| Resume by Alarm                                                                  | [Disabled] | Set suspend type to    |  |  |
| x Month Alarm                                                                    | NA         | Suspend to RAM under   |  |  |
| x Day (of Month)                                                                 | 0          | ACPI OS                |  |  |
| x Time (hh:mm:ss) 0 0 0                                                          |            |                        |  |  |
| Power LED in S1/S3 state [Blinking]                                              |            |                        |  |  |
| ↑↓→←: Move Enter:Select +/-/PU/PD:Value F10:Save ESC:Exit F1:General Help        |            |                        |  |  |
| F5:Previous Values F6:Fail-Safe Defaults F7:Optimized Defaults                   |            |                        |  |  |
| 図5: Power Management Setup                                                       |            |                        |  |  |
| α ΔCPI Suspend Type ( ΔCP                                                        | 1サスペンドタン   | <b>ィ</b> ግ ነ           |  |  |
| $\sim$ XOTT OUSPEND TYPE ( XOTT $\gamma$ X ( ) ( ) ( ) ( ) ( ) ( ) ( ) ( ) ( ) ( |            |                        |  |  |
| アジャントラインをされて設定します。(初期設定)                                                         |            |                        |  |  |
| ~~<br>▶ S3(STR) ACPIサスペンドタイプをS3に設定します。                                           |            |                        |  |  |
|                                                                                  |            |                        |  |  |
| ∽Soft-off by PWR_BTIN (PWR_BTINでソフトオフ)                                           |            |                        |  |  |
| ▶ Off 電源ボタンを押すとすぐにシステムをオフにします。<br>(初期設定)                                         |            |                        |  |  |
| ▶ Suspend 電源ボタンを押すと、サスペンドモードに入ります。                                               |            |                        |  |  |
| ∽System after AC Back(電源回復後のシステム)                                                |            |                        |  |  |
| ▶ LastState AC電源が戻ると、システムは最後の状態に戻ります。                                            |            |                        |  |  |

- ▶ Off AC電源が戻ると、システムは"Off"の状態になります。(初期設定)
- ▶ On AC電源が戻ると、システムは"On"の状態になります。

~ IRQ [3-7,9-15], NMI Disabled この機能を無効にします。 ➡ Enabled この機能を有効にします。(初期設定) 〜 Modem Ring On (モデムリングオン) ➡ Disabled この機能を無効にします。 ➡ Enabled この機能を有効にします。(初期設定) → PME Event Wake Up (PMEイベントウェークアップ) Disabled この機能を無効にします。 ➡ Enabled この機能を有効にします。(初期設定) Power On by Keyboard (キーボードで電源オン) キーボード電源オンパスワードを1-8文字で設定しま Password す。 ➡ Any Key キーボード電源オンパスワードをどのキーでも有効に 設定します。 ➡ Disabled この機能を無効にします。(初期設定) マウスでの電源オンを有効にします。 ➡ Enabled Disabled この機能を無効にします。(初期設定) resume by Alarm (アラームでレジューム) "Resume by Alarm"を有効にすると、日付や時間でシステムの電源をオンにす ることができます。 ▶ Disabled▶ Enabled この機能を無効にします。(初期設定) この機能を有効にします。 RTC Alarm Lead To Power OnがEnabledの時は以下のように設定します。 Month Alarm: NA, 1~12 Day (of Month) 1~31 Time (hh:mm:ss) (0~23) : (0~59) : (0~59) → Power LED in S1/S3 state (S1/S3ステータスでの電源LED)
 スタンバイモード(S1) / Suspend-To-RAM(S3)のとき、 Blinking 電源LEDが点滅します。(初期設定) ▶ Dual / OFF スタンバイモード(S1) / Suspend-To-RAM(S3)のとき、 a. 単色LEDの場合、電源LEDは消えます。 b. 二色LEDの場合、電源LEDは別の色に変わります。

## **PnP/PCI** Configurations

CMOS Setup Utility-Copy right(C) 1984-2002 Award Software PnP/PCI Configurations

| PCI 4 IRQ Assignment                                                   | [Auto]                                | Item Help              |
|------------------------------------------------------------------------|---------------------------------------|------------------------|
| PCI 1/5 IRQ Assignment                                                 | [Auto]                                | Menu Level 🕨           |
| PCI 2 IRQ Assignment                                                   | [Auto]                                |                        |
| PCI 3 IRQ Assignment                                                   | [Auto]                                |                        |
|                                                                        |                                       |                        |
|                                                                        |                                       |                        |
|                                                                        |                                       |                        |
|                                                                        |                                       |                        |
|                                                                        |                                       |                        |
| $\uparrow \downarrow \rightarrow \leftarrow$ : Move Enter:Select +/-/P | U/PD:Value F10:Save ESC               | C:Exit F1:General Help |
| F5:Previous Values F6                                                  | :Fail-Safe Defaults F7:0              | Optimized Defaults     |
| 図6                                                                     | : PnP/PCI Configurat                  | ions                   |
| ∽PCI 4 IRQ Assignment                                                  | (PCI 4 IRQアサイ                         | ( <b>`</b> _)          |
| Auto                                                                   | IRQをPCI 4に自動的                         | ー)<br>に割り当てます。(初       |
|                                                                        | 期設定)                                  |                        |
| ▶ 3, 4, 5, 7, 9, 10, 11, 12, 14, 15                                    | IRQ3, 4, 5, 7, 9, 10, 11, 1           | 2,14,15をPCI 4に割り       |
|                                                                        | 当てます。                                 |                        |
|                                                                        |                                       |                        |
| ∽PCI 1/5 IRQ Assignmen                                                 | nt (PCI 1/5 IRQ <sup>.</sup>          | アサイン)                  |
| ➡ Auto                                                                 | IRQをPCI 1/5に自                         | 動的に割り当てます。             |
|                                                                        | (初期設定)                                |                        |
| ▶ 3, 4, 5, 7, 9, 10, 11, 12, 14, 15                                    | IKQ3, 4, 5, 7, 9, 10, 11, 1<br>割け坐てます | 2, 14, 15をPUT 1 / 5に   |
|                                                                        | 刮りヨしまり。                               |                        |
| ∽PCI 2 IRQ Assignment                                                  | (PCI 2 1R0アサイ                         | ( <b>`</b> _)          |
| Auto                                                                   | IRQをPCI 2に自動的                         | ー)<br>に割り当てます。(初       |
| // naco                                                                | 期設定)                                  |                        |
| ▶ 3, 4, 5, 7, 9, 10, 11, 12, 14, 15                                    | IRQ3, 4, 5, 7, 9, 10, 11, 1           | 2,14,15をPCI 2に割り       |
|                                                                        | 当てます。                                 |                        |
|                                                                        |                                       |                        |
| ∽PCI 3 IRQ Assignment                                                  | (PCI 3 IRQアサイ                         | (ン)                    |
| ➤ Auto                                                                 | IRQをPCI 3に自動的                         | に割り当てます。(初             |
|                                                                        | 期設定)                                  |                        |
| ▶ 3, 4, 5, 7, 9, 10, 11, 12, 14, 15                                    | IRQ3, 4, 5, 7, 9, 10, 11, 1           | 2,14,15をPCI 3に割り       |
|                                                                        | 当てます。                                 |                        |

## **PC Health Status**

| PC Health Status                                                       |                               |                        |  |  |
|------------------------------------------------------------------------|-------------------------------|------------------------|--|--|
| Reset Case Open Status                                                 | [Disabled]                    | Item Help              |  |  |
| Case Opened                                                            | Νο                            | Menu Level 🕨           |  |  |
| VCORE                                                                  | 1.778V                        | [Disabled]             |  |  |
| VCC18                                                                  | 1.856V                        | Don't reset case       |  |  |
| +3.3V                                                                  | 3.2V                          | open status            |  |  |
| +5V                                                                    | 4.945V                        |                        |  |  |
| +12V                                                                   | 12.288V                       | [Enabled]              |  |  |
| Current CPU Temperature                                                | 49°C                          | Clear case open        |  |  |
| Current CPU FAN Speed                                                  | 5113 RPM                      | status at next boot    |  |  |
| Current System FAN Speed                                               | 0 RPM                         |                        |  |  |
| CPU Warning Temperature                                                | [Disabled]                    |                        |  |  |
| CPU FAN Fail Warning                                                   | [Disabled]                    |                        |  |  |
| System FAN Fail Warning                                                | [Disabled]                    |                        |  |  |
|                                                                        |                               |                        |  |  |
|                                                                        |                               |                        |  |  |
| $\uparrow \downarrow \rightarrow \leftarrow$ : Move Enter:Select +/-/F | PU/PD:Value F10:Save ES       | C:Exit F1:General Help |  |  |
| E5:Previous Values E6:E                                                | ail-Safe Defaults F7:Optimize | d Defaults             |  |  |

CMOS Setup Utility-Copy right(C) 1984-2002 Award Software PC Health Status

図7: PC Health Status

- ☆Reset Case Open Status (ケースオープンステータスのリ セット)
- ◇ Case Opened (ケースオープン) ケースが閉じられているとき、"Case Opened"は"No"を表示します。 ケースが開いているとき、"Case Opened"は"Yes"を表示します。 "Case Opened"値をリセットしたいときは、"Reset Case Open Status"を"Enabled"に設定してCMOSを保存し、コンピュータを再起動してください。
- ∽ Current Voltage(V) VCORE/VCC18/+3.3V/+5V/+12V (電圧 (V) VCORE/VCC18/+3.3V/+5V/+12V)
   ▶ システムの電圧を自動検出します。

- ∽ Current CPU Temperature (現在のCPU温度)
   » CPU温度を自動検出します。
- ∽ Current CPU/System FAN Speed (RPM) (現在のCPU/システムファンスピード (RPM))
   ▶ CPU/システムファン凍度を自動検出します。

#### ℃ CPU Warning Temperature (CPU警告温度)

- ▶ Disabled CPUの温度をモニターしません。(初期設定)
- ▶ 60° /140° F CPUの現在温度が60° /140° Fの時に警告を伝えます
- ▶ 70°/158°F CPUの現在温度が70°/158°Fの時に警告を伝えます。
- ▶ 80° /176° F CPUの現在温度が80° /176° Fの時に警告を伝えます。
- ▶ 90°/194°F CPUの現在温度が90°/194°Fの時に警告を伝えます。
- - ▶ Disabled ファン警告機能無効(初期設定)
  - ▶ Enabled ファンが停止した際のファン警告表示を有効。

#### ∽System FAN Fail Warning (システムファンフェール警告)

- ▶ Disabled ファン警告機能無効(初期設定)
- ▶ Enabled ファンが停止した際のファン警告表示を有効。

## 周波数/ 電圧制御

| Frequency/Voltage Control                                        |                            |                         |  |  |
|------------------------------------------------------------------|----------------------------|-------------------------|--|--|
| CPU Clock Ratio                                                  | [10X]                      | Item Help               |  |  |
| Linear Frequency Control                                         | [Disabled]                 | Menu Level 🕨            |  |  |
| x CPU Clock (MHz)                                                | 100                        |                         |  |  |
| x DRAM Clock (MHz)                                               | AUTO                       |                         |  |  |
| AGP/PCI Clock Control                                            | [AUTO]                     |                         |  |  |
| x AGP Clock (MHz)                                                | 66                         |                         |  |  |
| x PCI Clock (MHz)                                                | 33                         |                         |  |  |
| AGP Voltage Control                                              | [Normal]                   |                         |  |  |
| DRAM Voltage Control                                             | [Normal]                   |                         |  |  |
| CPU Voltage Control                                              | [Normal]                   |                         |  |  |
| $\uparrow \downarrow \rightarrow \leftarrow$ : Move Enter:Select | +/-/PU/PD:Value F10:Save E | SC:Exit F1:General Help |  |  |
| F5:Previous Values F6:Fail-Safe Defaults F7:Optimized Defaults   |                            |                         |  |  |

CMOS Setup Utility-Copy right(C) 1984-2002 Award Software

図8: Frequency/Voltage Control

本セットアップオプションはC P U 検出で自動的に指定されます。 Willamette CPU用: 8X~23X 初期設定:14X C-Stepping P4用: 8X, 10X~24X 初期設定:15X Northwood CPU用: 12X~24X 初期設定:16X ここでは"Locked"と表示され、CPU Ratioが変更不可能の場合のみ読み込みま す。

#### ◇Linear Frequency Control (リニア周波数制御)

- ✤ Disabled この機能を無効にします。(初期設定)
- ➡ Enabled この機能を有効にします。

▶ 100~355 100MHz~355MHz間でCPUクロックを選択します。 間違った設定はシステムを壊してしまう可能性があります。パワーエンド ユーザーのみが使用可能です。

→ DRAM Clock (MHz) (DRAMクロック(MHz))

▶ 必要条件に従ってDRAMクロックを設定して下さい。 DDR266 DRAMモジュールをお使いの場合は、"DRAM Clock (MHz)"をオートまた は266に設定して下さい。DDR333 DRAMモジュールをお使いの場合は、"DRAM Clock (MHz)"をAutoまたは333に設定して下さい。 間違った設定はシステムを壊してしまう可能性があります。パワーエンド ユーザーのみが使用可能です。

- ∽AGP/PCI Clock Control (AGP/PCIクロック制御)
  - ▶ AUTO
     AGP/PCI Clock Controlを"自動"に設定します。(初期 設定)
     ▶ Manual
     AGP/PCI Clock Controlを"手動"に設定します。

◇ AGP Clock (MHz) (AGPクロック(MHz))
 » 必要条件に従ってAGPクロックを設定して下さい。
 間違った設定はシステムを壊してしまう可能性があります。パワーエンド
 ユーザーのみが使用可能です。

#### → PCI Clock (MHz) (PCIクロック(MHz))

▶ 必要条件に従ってPCIクロックを設定して下さい。 間違った設定はシステムを壊してしまう可能性があります。パワーエンド ユーザーのみが使用可能です。

#### ◇ AGP Voltage Control (AGP電圧制御)

| ₩ | Normal | AGP電圧制御をNormalに設定します。 | (初期設定) |
|---|--------|-----------------------|--------|
| ₩ | +0. 1V | AGP電圧制御を+0.1Vに設定します。  |        |

- ◇ DRAM Voltage Control (DRAM電圧制御)
  - ▶ Normal
     ▶ PRAM電圧制御をNormalに設定します。(初期設定)
     ▶ +0.1V
     ▶ DRAM電圧制御を+0.1Vに設定します。

#### ~ CPU Voltage Control (CPU電圧制御)

▶ CPU Vcoreを1.575V~1.775V間で0.025V単位でサポート。 (初期設定: Normal)

| CMOS Setup Utility-Copy right(C) 1984-2002 Award Software |                   |                         |  |
|-----------------------------------------------------------|-------------------|-------------------------|--|
| ► Standa                                                  | ard CMOS Features | Top Performance         |  |
| ► Advan                                                   | ced RIOS Features | Load Fail-Safe Defaults |  |
| ►Integ                                                    | Top Performance   |                         |  |
| ►Powe                                                     | Disabled [■]      | t                       |  |
| ►PnP/                                                     | Enabled [ ]       |                         |  |
| ►PC H                                                     |                   |                         |  |
| ►Freq                                                     |                   |                         |  |
| ESC:C                                                     | ↑↓: Move          | ENTER: Accept           |  |
| F8: Du                                                    | ESC: Abort        |                         |  |
|                                                           |                   |                         |  |

図9: Top Performance

Top Performance  $( hy \mathcal{J} \mathcal{J} \mathcal{J} - \mathcal{J} \mathcal{J} \mathcal{J})$ 

トップパフォーマンス

システム性能を最大に引き出したい場合、"Top Performance"を"Enabled"に 設定します。

- ▶ Disabled この機能を無効にします。(初期設定)
   ▶ Enabled Top Performance機能を有効にします。 この機能を無効にします。(初期設定)

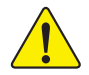

"Top Performance"を"有効(Enabled)"に設定する場 合、R A M とC P U がオーバークロックをサポートしている かチェックしなければなりません。

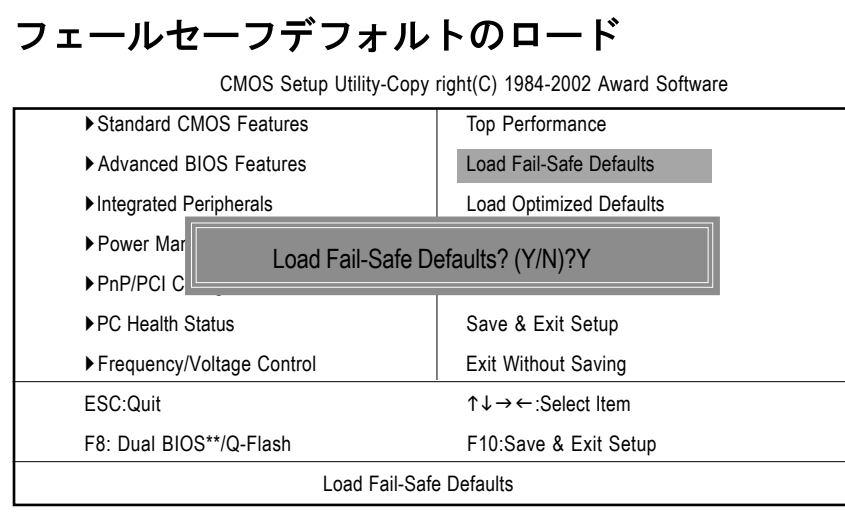

図10: Load Fail-Safe Defaults

Load Fail-Safe Defaults (フェールセーフデフォルトのロード) Fail-Safeデフォルトは最低限のシステムパフォーマンスに最も適切なシ ステムパラメータ値を含んでいます。

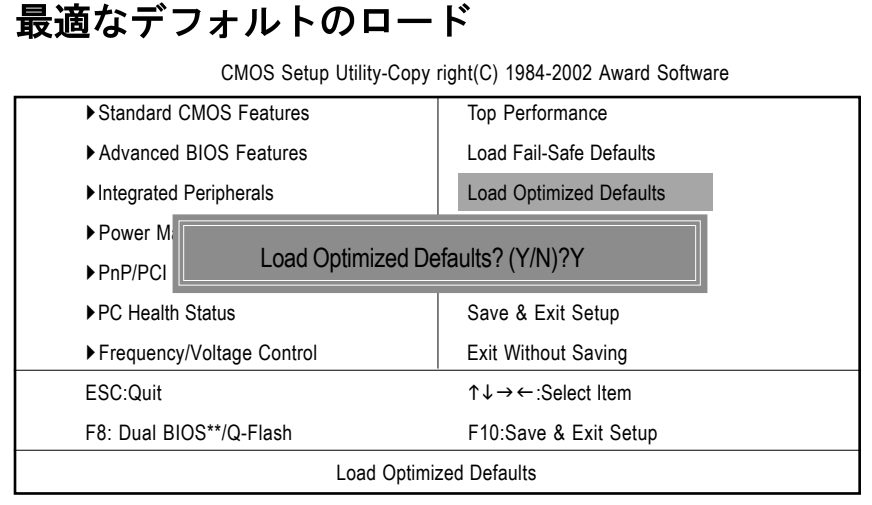

図11: Load Optimized Defaults

Load Optimized Defaults (最適なデフォルトのロード) 本項目を選択すると、システムがBIOSとチップセット機能の初期設定を 自動的に検出し、ロードします。

"\*\*"はGA-8SQ800 Ultraのみ

本

語

スーパーバイザー/ ユーザパスワードの設定

CMOS Setup Utility-Copy right(C) 1984-2002 Award Software

| Standard CMOS Features      | Top Performance         |  |
|-----------------------------|-------------------------|--|
| Advanced BIOS Features      | Load Fail-Safe Defaults |  |
| Integrated Peripherals      | Load Optimized Defaults |  |
| ▶ Power Ma                  |                         |  |
| ▶ PnP/PCI C                 |                         |  |
| ► PC Health Status          | Save & Exit Setup       |  |
| ► Frequency/Voltage Control | Exit Without Saving     |  |
| ESC:Quit                    | ↑↓→←:Select Item        |  |
| F8: Dual BIOS**/Q-Flash     | F10:Save & Exit Setup   |  |
| Change/Set/Disable Password |                         |  |

図12: Password Setting

本機能を選択すると、画面中央にメッセージが表示され、パスワードを設 定することができます。

8文字以内でパスワードを入力し、〈Enter〉を押します。確認画面になるの で、再度パスワードを入力し、〈Enter〉を押します。または、〈Esc〉を押して選 択を破棄することもできます。

パスワードを利用しない場合には、パスワード入力画面で<Enter>を押しま す。 パスワード無効PASSWORD DISABLED どいう確認画面が表示され、パスワー ドが無効になります。これで、システム起動も、セットアップに入ることも自 由にできます。

BIOS設定プログラムでは、2種類のパスワード設定ができます。スーパーバ イザーパスワード(SUPERVISOR PASSWORD)とユーザーパスワード(USER PASSWORD)です。無効の場合、誰でも全てのBIOS設定プログラム機能にアクセ スできます。有効の場合、BIOS設定プログラム全項目にアクセスするのにSupervisorパスワードが必要になり、基本的な項目のみにアクセスするにはUser パスワードが必要になります。

Advance BIOS Features Menuの"Password Check"で"System"を選択すると、 システムを起動するたびに、セットアップメニューに入るたびにパスワードの 入力が必要になります。

Advance BIOS Features Menuの"Password Check"で"セットアップ"を選択す ると、セットアップメニューに入る際のみパスワードの入力が必要になりま す。

## 設定の保存&終了

CMOS Setup Utility-Copy right(C) 1984-2002 Award Software

| ► Standard CMOS Features    | Top Performance         |  |  |
|-----------------------------|-------------------------|--|--|
| Advanced BIOS Features      | Load Fail-Safe Defaults |  |  |
| ► Integrated Peripherals    | Load Optimized Defaults |  |  |
| ▶ Power Management Setup    | Set Supervisor Password |  |  |
| ► PnP/PCI (                 |                         |  |  |
| ► PC Health                 |                         |  |  |
| ► Frequency/Voltage Control | Exit Without Saving     |  |  |
| ESC:Quit                    | ↑↓→←:Select Item        |  |  |
| F8: Dual BIOS**/Q-Flash     | F10:Save & Exit Setup   |  |  |
| Save Data to CMOS           |                         |  |  |

図13: Save & Exit Setup

セットアップユーティリティを終了し、設定値をRTC CMOSに保存する場合は"Y" を入力します。 セットアップユーティリティに戻るには"N"を入力します。

# 保存なしの終了

CMOS Setup Utility-Copy right(C) 1984-2002 Award Software

| Top Performance         |  |  |  |
|-------------------------|--|--|--|
| Load Fail-Safe Defaults |  |  |  |
| Load Optimized Defaults |  |  |  |
| Set Supervisor Password |  |  |  |
|                         |  |  |  |
|                         |  |  |  |
| Exit Without Saving     |  |  |  |
| ↑↓→←:Select Item        |  |  |  |
| F10:Save & Exit Setup   |  |  |  |
| Abandon all Data        |  |  |  |
|                         |  |  |  |

図14: Exit Without Saving

設定値をRTC CMOSに保存せずにセットアップユーティリティを終了する場合は "Y"を入力します。

セットアップユーティリティに戻るには"N"を入力します。

| <br> | <br> |  |
|------|------|--|
|      |      |  |
|      |      |  |
| <br> | <br> |  |
|      |      |  |
|      |      |  |
|      |      |  |
|      |      |  |
|      |      |  |
|      |      |  |
|      |      |  |
|      |      |  |
|      |      |  |
|      |      |  |
|      |      |  |
|      |      |  |
|      |      |  |
|      |      |  |

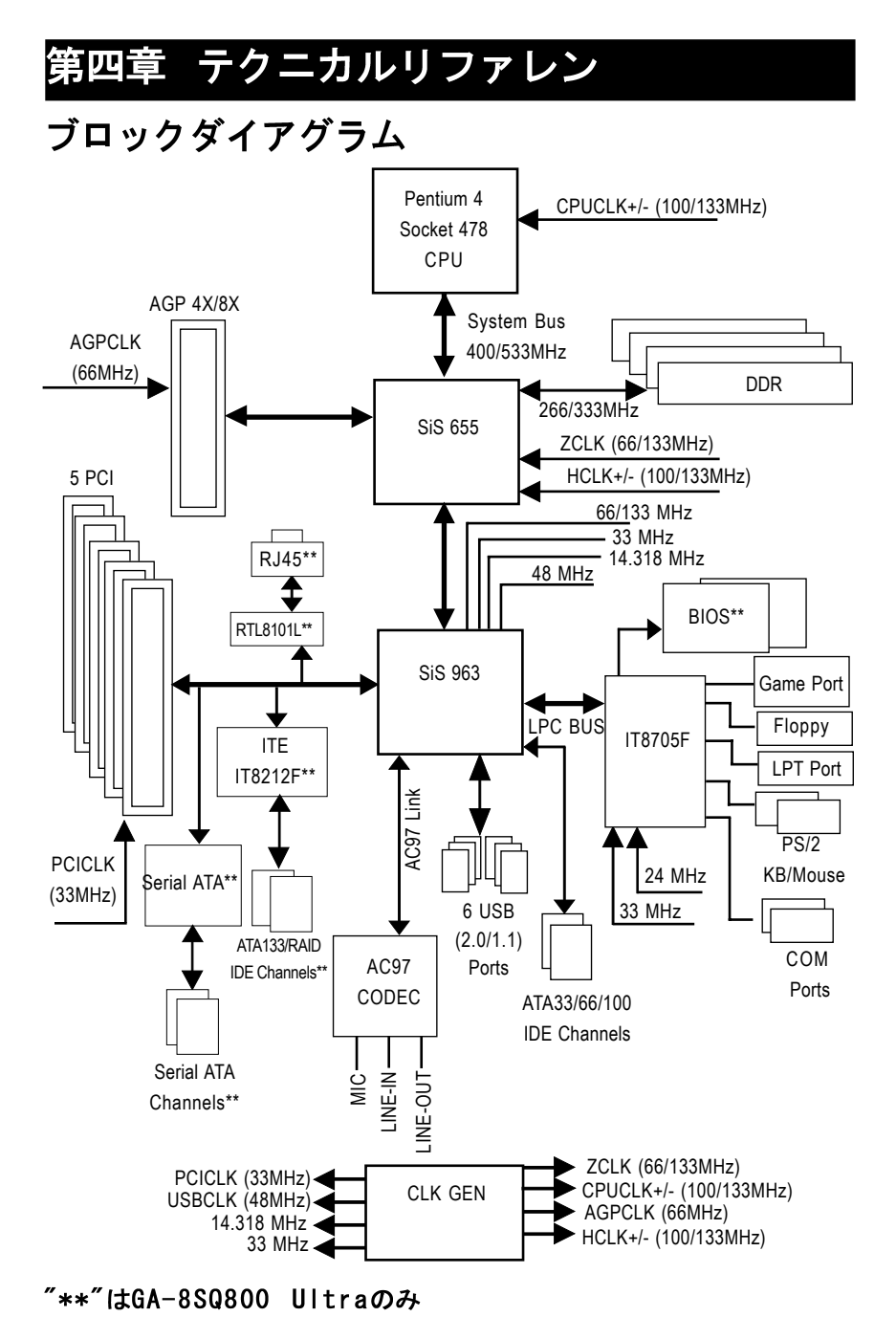

## @ BIOS™ 紹介

Gigabyte @ BIOS

Windows BIOSライブアップデートユーティリティ

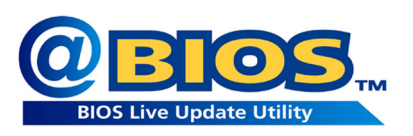

ご自分でBIOSをアップデートしたことが ありますか。それとも、その他大勢の 人々と同様、BIOSが何か知っているが アップデートは必要がないと思うのでい つもためらってしまう?でも、実際は アップデートの仕方がわからないという ようなことはありませんか。

あるいは、BIOSアップデートの経験が豊富だという方々、長い時間を必要と し、面倒な作業だと思っていませんか。まず、様々なBIOSをウェブサイトから ダウンロードし、OSをDOSモードに変更する。次にさまざまなフラッシュユー ティリティを利用してBIOSをアップデートする。このような作業はまったくお もしろいものではありません。さらに、BIOSソースコードを正しく保存するよ う、常に注意しなければなりません。万が一、間違ったBIOSをアップデートし てしまったら……。悪夢です。

メーカーが何とかしてくれないだろうか、と思っていたのはあなただけで はありません。そこでGigabyteはWindowsでBIOSをアップデートできる@BIOSソ フトウェアを開発しました。このBIOSアップデートソフトウェアで、インター ネットからBIOSをダウンロードし、アップデートすることができます。その他 のBIOSアップデートソフトウェアとは異なり、本ソフトウェアはWindowsベース です。ワンクリックでBIOSアップデートが可能になるのです。

加えて、Gigabyteの製品であればたとえどのタイプのメインボードを使用していようとも、@BIOSが正しいメインボードモデルを検出し、それに応じてBIOSを選択、BIOSを最寄のGigabyte ftpサイトから自動的にダウンロードします。他にも"Internet Update"を利用して、BIOSを直接ダウンロードしアップ デートすることもできますし、"Save Current BIOS"を選択してまず現在のBIOSのバックアップを保存することもできます。@BIOSを利用すればBIOSのアップ デートや管理が本当に簡単になり、もう悩むことはありません。これは、メインボード業界では画期的な出来事です。

このような素晴らしいソフトウェアはいくらなんでしょう。いいえ!これが 無料なのです!Gigabyteのマザーボードを購入すると、この素晴らしいソフト ウェアが無料で付属しているのです。ただし、@BIOSでインターネットBIOSアッ プデートを行うにはインターネットに接続できる環境でなくてはなりません。

# Easy Tune<sup>™</sup> 4 紹介 Gigabyte announces *EasyTune<sup>™</sup> 4* Windowsベースのオーバークロックユーティリティ

Easy Tune TM 4は未来を先取りする。

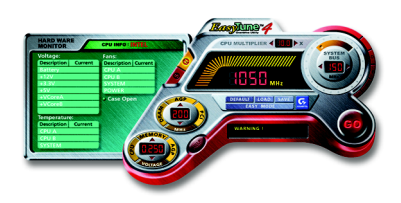

コンピュータユーザーなら知っている オーバークロックも、実際に行っている 人は多くありません。オーバークロック は難しくて、ハードウェアの詳しい知識 が必要である、と考えられているからで しょう。時には、一部の熱狂者のスペ シャルスキルであるとも考えられていま す。エキスパートユーザーは、オーバー

クロックを実現するために長い時間とお金をかけて勉強し、様々なハードウェ アやBIOS ツールを利用しています。そして、それらの技術を利用しても、オー バークロックシステムの安全性と安定性は未知数なのです。しかし、今、その 現状が変わりました。Windowsベースのオーバークロックユーティリティ、 GigabyteのEasy Tune TM 4が登場が安全で安定して動作するオーバークロック を実現したのです。Easy Tune TM 4は、パワーユーザー、通常のユーザー両方 に適した最初のWindowsベースのオーバークロックユーティリティです。"Easy Mode"または"Advance Mode"が選択できます。"Easy Mode"では、"Auto Optimize" をクリックすれば自動的にCPUオーバークロックが開始されます。ソフトウェ アが自動的にCPU速度をオーバードライブし、結果がコントロールパネルで表 示されます。"Advance Mode"では、より高度なオーバークロックユーザーイン ターフェースをお楽しみいただけます。"Advance Mode"では、システムバス/ AGP /メモリ動作周波数を細かく指定することで最高のシステムパフォーマンス を実現できます。このユーティリティはGigabyteマザーボードで動作します。 加えて、その他従来のオーバークロック方法とは異なり、Easy Tune TM 4では BIOSまたはハードウェアのスイッチ/ジャンパ設定を変更する必要がないので す。ソフトウェアやハードウェアを変更しないため、より安全といえるでしょ う。Easy Tune TM 4をシステム限界以上で実行した場合、単にコンピュータを 再起動すればよいのです。設定を保存して磁界使用時に呼び出すこともできま す。この次世代を先取りした素晴らしいソフトウェアが、Gigabyteマザーボー ドに無料で付属しています。Easy Tune TM 4の驚くべき硬化をあなたの目で確 認して下さい。

- \* Gigabyte製品の中にはEasy Tune TM 4を完全には対応していないものがあり ます。詳細は弊社ウェブサイトのサポートリストをご参照ください。
- \* オーバークロック動作はユーザーの責任において行って下さい。オーバーク ロック動作によるいかなる結果に対しても、Gigabyte社およびその関係者は 責任を負いません。

## Dual BIOS\*\*/Q-Flash紹介

#### 方法1: Dual BIOS\*\*/Q-Flash

#### A. Dual BIOS技術\*\*とは?

Dual BIOSとは、マザーボードの2つのシステムBIOS (ROM) を意味します。 メインBIOSとバックアップBIOSです。通常、システムはメインBIOSで作動しま す。メインBIOSが破壊されたり、利用できない場合、バックアップBIOSがメイ ンBIOSの代わりとなります。つまり、PCがしっかりと動くのです。

B. Dual BIOS\*\*およびQ-Flashユーティリティの使い方

a. コンピュータの電源をオンにし、POST (システム起動時の自己診断テスト) 中に<Del>キーを押して、Award BIOS CMOS セットアップに入ります。それから <F8>を押してFlashユーティリティに入ります。

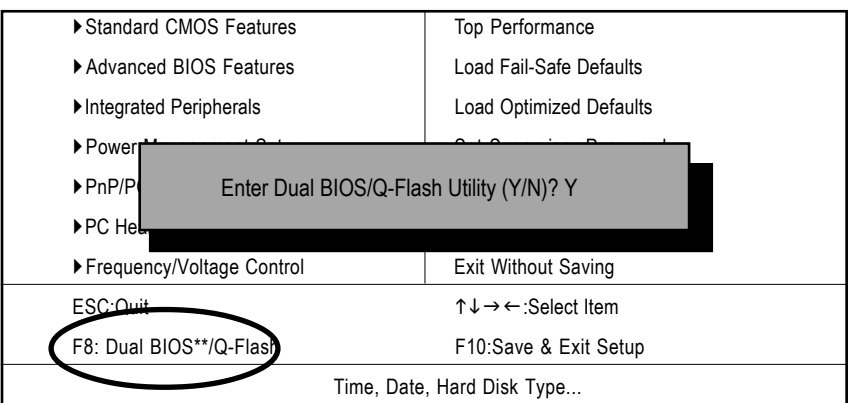

#### CMOS Setup Utility-Copy right(C) 1984-2002 Award Software

b. Award Dual BIOS Flash ROMプログラムユーティリティ

| Dual BIOS                    | Utility V1.20            |                |  |  |
|------------------------------|--------------------------|----------------|--|--|
| Boot From                    | Main Bios                |                |  |  |
| Main ROM Type/Size           | SST 49LF003A             | 384K           |  |  |
| Backup ROM Type/Size         | SST 49LF003A             | 384K           |  |  |
| Wide Range Protection        | :Disable                 |                |  |  |
| Boot From                    | :Main BIOS               |                |  |  |
| Auto Recovery                | :Enable                  |                |  |  |
| Halt On Error                | :Disable                 |                |  |  |
| Keep DMI Data                | :Enable                  |                |  |  |
| Copy Main ROM                | M Data to Backup         |                |  |  |
| Load Default Set             | tings                    |                |  |  |
| Save Settings to             | o CMOS                   |                |  |  |
| Q-Flash Utility              |                          |                |  |  |
| Load Main BIOS from Floppy   |                          |                |  |  |
| Load Backup BIOS from Floppy |                          |                |  |  |
| Save Main BIO                | Save Main BIOS to Floppy |                |  |  |
| Save Backup BIOS to Floppy   |                          |                |  |  |
| PgDn/PgUp: Modify ↑↓: Move   | ESC: Reset               | F10: Power Off |  |  |

#### c. Dual BIOS項目説明

## ワイドレンジプロテクション: 無効(デフォルト) 、有効

状態1:

電源がオンになり、OSが読み込まれる前にメインBIOSに問題(アップデート ESCDエラーやチェックサムエラー、リセットなど)が発生したとき、本項目が 有効(Enable)に設定されている場合、PCは自動的にバックアップBIOSから起 動します。

状態2:

周辺機器カード(SCSIカードやLANカードなど)のROM BIOSが、ユーザーの何ら かの設定変更後システム再起動信号を出したとき、バックアップBIOSから起動 しません。

メインB | 0 S (デフォルト)、バックアップB | 0 S : から起動 状態1:

起動するBIOSをメインBIOSとバックアップBIOSから選択できます。 状態2:

どちらかのBIOSが使用できない場合、本項目はグレーになり、変更できません。

#### 自動修復:有効(初期設定)、無効

本

語

メインBIOSまたはバックアップBIOSのどちらかにチェックサムエラーが生じた とき、エラーのないBIOS が自動的にエラーの生じたBIOSを修復します。

(BIOS設定の電源管理設定で、ACPIサスペンドタイプがSuspend To RAMに設定 されている場合、本項目は自動的に有効(Enable)に設定されます。)

(BIOS設定に入るには、起動画面が現れたときにDelキーを押します。)

#### ホールトオンエラー: 無効(初期設定)、有効

BIOSにチェックサムエラーが生じたとき、またはメインBIOSにワイドレンジプ ロテクションエラーが生じたとき、本項目が有効(Enable)に設定されている 場合、起動画面にメッセージが表示され、ユーザーの指示を待つ状態で一時停 止します。

自動修復が無効 O i s a b l e ) の時、< 他のキーを押すと続いて動作 (or the other key to continue) >と表示されます。 自動修復が有効 E n a b l e ) の時、< 他のキーを押すと自動復旧

(or the other key to Auto Recovery) >と表示されます。

#### D M | データの保存: 有効(初期設定)、無効

Enable: DMIデータは新BIOSに置き換えられません。(推奨)

Disable: DMIデータは新BIOSに置き換えられます。

メイン ROM データをバックアップへコピー

(バックアップBIOSから起動したときは、本項目はバックアップ ROMデータを メインヘコピーとなります。)

自動回復メッセージ

B | 0 S 回復:メインからバックアップへ

メインBIOSは正常に作動し、バックアップBIOSを自動回復できます。

B | 0 S 回復: バックアップからメインへ

バックアップBIOSは正常に作動し、メインBIOSを自動回復できます。

(この自動回復ユーティリティはシステムにより自動設定され、ユーザーは変 更できません)

#### デフォルト設定のロード

Dual BIOS初期設定値をロードします。

#### CMOSへ設定を保存

変更された設定を保存します。

C. Q-Flash ユーティリティとは?

Q-FlashユーティリティとはプレO.S. BIOSフラッシュユーティリティで、OS とは関係なく、BIOSモードでBIOSのアップデートをすることができます。

D.Q-Flashの使い方

メインBIOSをフロッピーからロード (Load Main BIOS from Floppy) /バッ クアップBIOSをフロッピーからロード (Load Backup BIOS from Floppy)

| <b>∞</b> A∶ | ドライブにBIOSディスケットをセットし、 | Enterを押して起動します。 |
|-------------|-----------------------|-----------------|
|             |                       |                 |

| ► XXXX.XX         |             |       | 256K        |
|-------------------|-------------|-------|-------------|
| Total Size: 1.39M | Free Size:  | 1.14M |             |
| F5: Refresh       | DEL: Delete | ESC:  | Return Main |

ここにBIOSファイルの名前が表示されます。

✓Enterを押して実行します。

Are you sure to update BIOS? [Enter] to contiune Or [ESC] ot abort...

✓Enterを押して実行します。

!! COPY BIOS Completed -Pass !! Please press any key to continue

おめでとうございます!これで完了です。システムを再起動してください。

# メインB | 0 S をフロッピーに保存/ バックアップB | 0 S をフロッ ピー 日保存

|                    | TYPE FILE NAM | IE         |        |
|--------------------|---------------|------------|--------|
| File name: XXXX.XX |               |            |        |
| Total Size: 1.39M  | Free Si       | ize: 1.39M |        |
| F5: Refresh        | DEL: Delete   | TAB:       | Switch |
|                    |               |            |        |

<u>ここにファイル名を入力します。</u>

おめでとうございます。これで保存が完了しました。

#### 操作キー

| < PgDn/PgUp >                | 変更      |
|------------------------------|---------|
| $\langle \uparrow \rangle$   | 前の項目に移動 |
| $\langle \downarrow \rangle$ | 次の項目に移動 |
| <esc></esc>                  | リセット    |
| <f10></f10>                  | 電源オフ    |

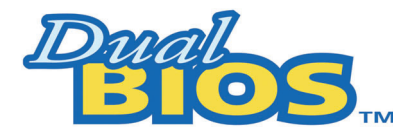

## DualBIOS™ 技術FAQ

Gigabyte Technologyは、システムBIOS を2つ搭載した画期的なDual BIOS 技術をリリースしました。この最新付加価値機能は本マザーボードにも搭載さ れています。今後のGIGABYTEマザーボードにも搭載予定です。

#### Dual BIOS™とは?

Dual BIOS搭載GIGABYTEマザーボードには物理的に2つのBIOSチップが搭載されています。ひとつをメインBIOS、もうひとつをバックアップBIOSと呼ぶことにします。メインBIOSにエラーなどの問題が生じたとき、自動的にバックアップBIOSを使ってシステムを起動することができます。BIOSエラーやウィルス、メインBIOSチップの突発故障などの場合でも同様に、バックアップBIOSでシステムを起動することができます。

#### I.Dual BIOS™技術とは?

答え:

Dual BIOS技術はGiga-Byte Technologyの特許技術です。代理機能性と耐障 害性理論を基にしたコンセプトを基に、2つのBIOS (ROM)が一つのマザーボード に搭載されています。一つはメインBIOS、もう一方はバックアップBIOSです。 メインボードはメインBIOSで正常に作動しますが、万が一メインBIOSが何らか の理由で動作不能と成った場合、システムの電源がオンになった際にバック アップBIOSが自動的にメインBIOSの代わりを果たします。PCはメインBIOSが損 傷を受ける前と同様に操作でき、ユーザーはそれにまったく気付くことはあり ません。

# I. Q: Dual BIOSはなぜ全ユーザーに必要なのですか? 答え:

本

語

今日、BIOSは多くの脅威に面しています。ウィルスの攻撃やBIOSアップデートの失敗、BIOS (ROM) のチップセット自体に問題が生じることもあります。

- 新型ウィルスには、BIOS プログラムを破壊し、システムを不安定にしたり、起動できなくしたりするものがあります。
- BIOSデータは、電源遮断やサージ、BIOSアップデート中に電源スイッチ を押したような場合に破壊されます。
- BIOS アップデート操作を間違ったり、正しくないBIOS ファイルを使って アップデートしたりするとシステムは起動しなくなります。
- フラッシュROMは電子パーツであり、寿命があります。特に今日のプラグ アンドプレイBIOSでは、BIOSへの書き込みも頻繁に発生するため、ROM チップの寿命も無視できません。
   Gigabyteの特許技術であるDual BIOS™を利用すると、BIOSデータに問題

が生じても修理に出す必要はありません。自動的にすぐ回復システムが 起動します。

#### Ⅲ. Q: Dual BIOS™技術の動作について教えてください。 答え:

- Dual BIOS™技術は、システム起動の過程における幅広い保護を実現します。POST、ESCDアップデート、PNP検出割り当てなどの作業時にBIOSを保護します。
- Dual BIOS™はBIOSの自動回復機能を提供します。起動するのに使用された最初のBIOSが起動を完了しなくても、またはBIOSチェックサムエラーが生じても、起動が可能です。Dual BIOS™ユーティリティでは、「自動回復"オプションが、メインBIOSまたはバックアップBIOSのどちらかが機能しない場合、Dual BIOS™技術が正常なほうのBIOSを使用し、もう一方のBIOSを自動的に修正するのを保証します。
- Dual BIOS™はBIOSの手動回復機能も搭載しています。フラッシュユー ティリティも内蔵しているので、メインBIOSとバックアップBIOS間のコ ピーも可能です。OS依存のフラッシュユーティリティプログラムは必要 ありません。
- Dual BIOS™は一方向フラッシュユーティリティを搭載しています。正常 なBIOSを間違って書き換える心配はありません。

IV. Q: Dual BIOS™技術が必要なユーザーは?

#### 答え:

- 今日のようなウィルスの脅威のもとでは、Dual BIOS™技術はすべての ユーザーにとって必要なものです。システムBIOSを破壊するような新し いBIOSタイプのウィルスが毎日発見されています。大部分の市販の製品 は、このようなウィルスに対応していません。Dual BIOS™技術は、最新 のソリューションであなたのPCを守ります:
- ケースI.) 危険なウィルスが全システムBIOSを消去してしまうかもしれま せん。従来の単ーシステムBIOS PCの場合、PCは修理に出す必要がありま す。
- ケースII.)Dual BIOS™ユーティリティで<sup>"</sup>自動回復"オプションが有効に設 定されている場合、ウィルスが原因でシステムBIOSが機能しなくなって も、バックアップBIOSが自動的にシステムを起動し、メインBIOSを修復 します。
- ケースⅢ.)Dual BIOS™ユーティリティでは、バックアップBIOSから起動す るよう手動で設定することもできます。
- BIOSアップグレード中または後に、Dual BIOS™がメインBIOSの問題を検 出した場合、バックアップBIOSが自動的に起動過程を引き継ぎます。加 えて、起動時にメインBIOSとバックアップBIOSのチェックサムを検証し ます。これにより、BIOSが正常に機能していることが保証できます。
- 3. パワーユーザーは、2つのBIOSバージョンを格納し、パフォーマンスシス テムの必要性に合ったバージョンのBIOSを選択することができます。
- 4. ハイエンドデスクトップPCやワークステーション/サーバーに対しても柔軟性に富んだ対応が可能です。メインBIOSに問題が発見された場合、警告メッセージを発してシステムを一時停止するように設定もできます。 ワークステーション/サーバーの多くは、中断がないよう、コンスタントに稼動させる必要があります。この場合、通常の起動中にシステムが中断しないように設定することもできます。将来的には、追加のBIOSが必要になった場合に、Dual 2 Mbit BIOSをDual 4 Mbit BIOSにアップグレードもできます。

ここでは、GA-7VTXマザーボードとFlash841 BIOSフラッシュユーティリティを例 として使用します。

DOSモードでBIOSをBIOSをフラッシュするには以下の手順に従ってください。

フラッシュBIOS手順:

ステップ 1:

Ξ

本

語

 (1) システムにwinzipやpkunzipなどの圧縮ファイル解凍ユーティリティがイン ストールされているのを確認して下さい。これは、zipファイルを解凍する のに必要になります。どちらのユーティリティも、以下のようなシェアウェ アダウンロードページで入手できます。

http://www.cnet.tw

ステップ2: DOS起動ディスクを作成します。(example:Windows 98 0.S. を参照) 注意: Windows ME/2000では作成できません。

(1) 書き込み保護されていないブランクのフロッピーディスクをフロッピード ライブに入れます。デスクトップの″マイコンピュータ″をダブルクリックしま す。次に″3.5インチFD″をクリックし、右クリックして″フォーマット″を選択し ます。

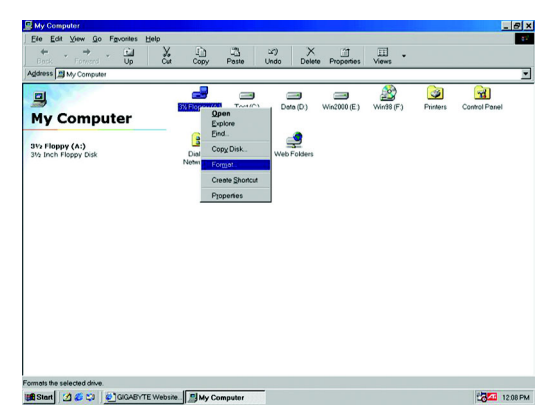

(2) "クイックフォーマット"を選択し、"終了後に情報を表示"と"システムファ イルのコピー"をチェックし、"開始"を押します。これでフロッピーをフォー マットし、必要なシステムファイルを移すことができます。

注意: フォーマットするとフロッピー上の全データが消去されますのでご注 意ください。

| 14 Mb (3.5")                    | ✓ <u>Start</u> |
|---------------------------------|----------------|
| ormat type                      | Close          |
| 🖲 <u>Q</u> uick (erase)         |                |
| C Eull                          |                |
| Copy system files <u>o</u> nly  |                |
| Ither options                   |                |
| abel:                           |                |
|                                 |                |
|                                 |                |
| Z Display summary when finished |                |
| Display summary when inished    |                |

(3) フォーマットが完了したら"閉じる"をクリックします。

| Format - 3½ Floppy   | (A:)                                                                                                    | ? ×    |
|----------------------|----------------------------------------------------------------------------------------------------|--------|
| Capacity:            |                                                                                                    |        |
| 1.44 Mb (3.5°)       | Ŧ                                                                                                    | Start  |
| Format type          |                                                                                                    | Cancel |
| C Quick (erase)      |                                                                                                    |        |
| C Eull               |                                                                                                    |        |
| C Copy system file   |                                                                                                    |        |
| Label:               | 1,457,664 bytes total disk space<br>387,584 bytes used by system file<br>0 bytes in bad sectors<br>1,070,080 bytes available on disk | 96     |
| Copy system t        | 512 bytes in each allocation                                                                                                    | unit   |
|                      | 2,847 total allocation units on d                                                                                                    | lisk   |
| Creating file system | 13DC-2F25 serial number                                                                                                    |        |
|                      | Close                                                                                                    |        |

本

語

ステップ 3: BIOSとBIOSユーティリティプログラムのダウンロード (1) Gigabyteのウェブサイト<u>http://www.gigabyte.com.tw/index.html</u>で"Support"をクリックします。

本

語

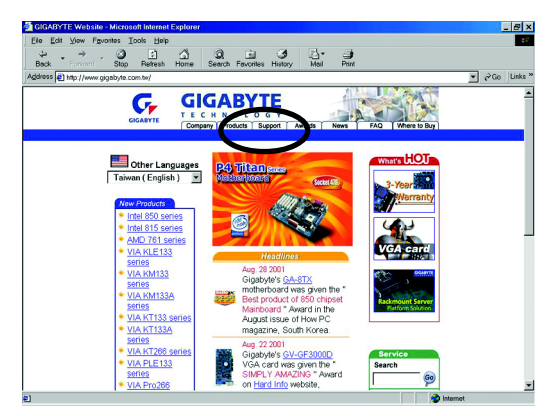

(2) サポートゾーンで"Motherboards BIOS & Drivers"をクリックします。

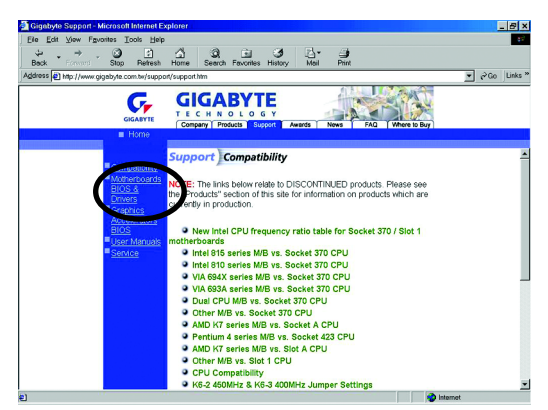

(3) 例として、GA-7VTXの場合、モデルまたはチップセットオプションメニューでGA-7VTXを選択し、BIOSフラッシュファイルを入手します。

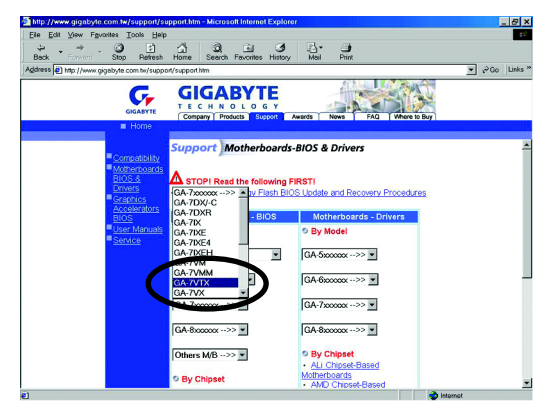

(4) 適切なBIOSバージョン(例: F4)を選択し、クリックしてファイルをダウン ロードします。ファイルダウンロード画面が表示されますので、<sup>7</sup>現在の場所 からファイルを開く<sup>\*</sup>を選択して<sup>\*</sup>OK<sup>\*</sup>を押します。

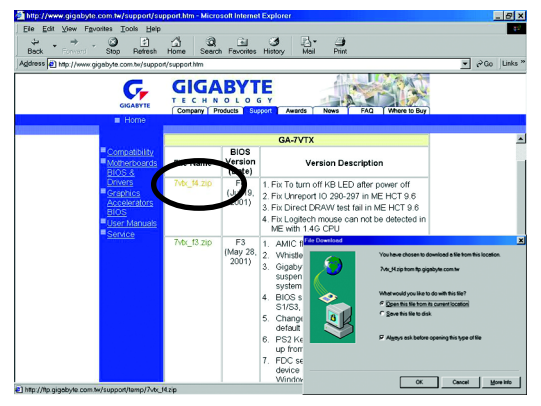

(5) ZIP解凍画面になりますので、"Extract (解凍)"ボタンを押します。

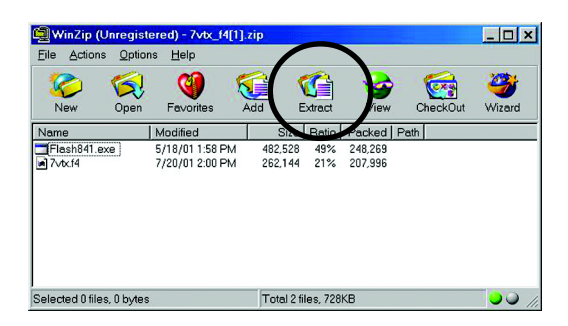

(6) ダウンロードしたファイルの解凍先をステップ2のフロッピーディスクAIに 指定し、解凍します。

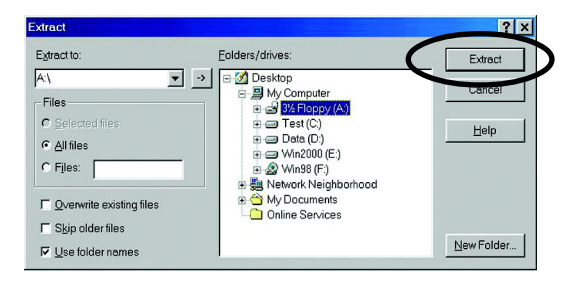
ステップ 4: システムがフロッピーから起動するように設定 (1) 先に作成したフロッピーディスクをドライブAにセットし、システムを再起 動します。システムはフロッピーディスクから起動します。システム起動時に <DEL>キーを押し、BIOSセットアップメインメニューに入ります。

| 7VTX F <sup>1</sup><br>Check S<br>AMD-Ath<br>Checking<br>262144K | American<br>Megatrends<br>ystem Health (<br>lon(tm)Proces<br>NVRAM<br>B | Release:09/16/99<br>AMIBIOS (C) 1999 Americ<br>DK<br>sor-900MHz | an Megatrend | Chergy Hallon Preventes<br>1974 Pollution Preventes<br>Deval |
|------------------------------------------------------------------|-------------------------------------------------------------------------|-----------------------------------------------------------------|--------------|--------------------------------------------------------------|
| Wait<br>Press F1<br>Press an                                     | to enter Dual<br>y key to contiu                                        | BIOS Utility. Press ESC to q<br>ine                             | uit          |                                                              |
| (C)Am<br>63-0001-                                                | erican Megatre<br>001199-00101                                          | ends Inc.,<br>111-071595-VIA_K7-GA7VTX1                         | -F           |                                                              |

(2) BIOSセットアップのメインメニューで、"BIOS FEATURES SETUP"を選択します。

| AMIBIOS SIMPLE SETUP UTILITY - VERSION 1.24b<br>(C) 1999 American Megatrends, Inc. All Rights Reserved |                                    |  |  |
|----------------------------------------------------------------------------------------------------|------------------------------------|--|--|
| STANDARD CMOS SETUP                                                                                    | INTEGRATED PERIPHERALS             |  |  |
| BIOS FEATURES SETUP                                                                                    | HARDWARE MONITOR & MISC SETUP      |  |  |
| CHIPSET FEATURES SETUP                                                                                 | SUPERVISOR PASSWORD                |  |  |
| POWER MANAGEMENT SETUP                                                                                 | USER PASSWORD                      |  |  |
| PNP / PCI CONFIGURATION                                                                                | IDE HDD AUTO DETECTION             |  |  |
| LOAD BIOS DEFAULTS                                                                                     | SAVE & EXIT SETUP                  |  |  |
| LOAD SETUP DEFAULTS                                                                                    | EXIT WITHOUT SAVING                |  |  |
| ESC: Quit $\uparrow \downarrow \leftarrow \rightarrow$ : Select Item (Shif                             | t)F2 : Change Color F5: Old Values |  |  |
| F6: Load BIOS Defaults F7: Load Setup Defaults F10:Save & Exit                                         |                                    |  |  |
|                                                                                                    |                                    |  |  |

### (3) Enterを押して"BIOS FEATURES SETUP"に入り、"1st Boot Device"で"Page Down"または"Page Up"キーを利用して"フロッピー(Floppy)"を選択します。

| AMIBIOS SETUP - BIOS FEATURES SETUP                    |            |                                                                      |  |
|--------------------------------------------------------|------------|----------------------------------------------------------------------|--|
| (C) 2001 American Megatrends, Inc. All Rights Reserved |            |                                                                      |  |
| 1st Boot Device                                        | : Floppy   |                                                                      |  |
| 2nd Boot Device                                        | : IDE-0    |                                                                      |  |
| 3rd Boot Device                                        | : CDROM    |                                                                      |  |
| S.M.A.R.T. for Hard Disks                              | : Disabled |                                                                      |  |
| BootUp Num-Lock                                        | : On       | ESC: Quit $\uparrow \downarrow \leftarrow \rightarrow$ : Select Item |  |
| Floppy Drive Seek                                      | : Disabled | F1 : Help PU/PD/+/- : Modify                                         |  |
| Password Check                                         | : Setup    | F5 : Old Values (Shift)F2: Color                                     |  |
|                                                        |            | F6 : Load BIOS Defaults                                              |  |
|                                                        |            | F7 : Load Setup Defaults                                             |  |

### (4) Escを押して前の画面に戻り、"SAVE & EXIT SETUP"を選択してEnterを押し ます。"SAVE to CMOS and EXIT (Y/N)?"に"Y"を入力してEnterキーを押しま す。新しいBIOS設定のもと、システムが自動的に再起動します。

| AMIBIOS SIMPLE SETUP UTILITY - VERSION 1.24b                              |                                     |  |
|---------------------------------------------------------------------------|-------------------------------------|--|
| (C) 2001 American Megatrends, Inc. All Rights Reserved                    |                                     |  |
| STANDARD CMOS SETUP                                                       | INTEGRATED PERIPHERALS              |  |
| BIOS FEATURES SETUP                                                       | HARDWARE MONITOR & MISC SETUP       |  |
| CHIPSET FEATURES SETUP                                                    | SUPERVISOR PASSWORD                 |  |
| POWER MANAGEMENT SETUR                                                    |                                     |  |
| PNP / PCI CONF Save to CMOS and EXIT (Y/N)? Y                             |                                     |  |
| LOAD BIOS DEFAULTS                                                        | SAVE & EATT SETUP                   |  |
| LOAD SETUP DEFAULTS                                                       | EXIT WITHOUT SAVING                 |  |
| ESC: Quit $\uparrow \downarrow \leftarrow \rightarrow$ : Select Item (Shi | ft)F2 : Change Color F5: Old Values |  |
| F6: Load BIOS Defaults F7: Load Setup Defaults F10:Save & Exit            |                                     |  |
|                                                                           |                                     |  |
| Save Data to CMOS & Exit SETUP                                            |                                     |  |

ステップ5: BIOSフラッシュ

 (1) システムがフロッピーから起動したら、"A: \>dir/w"と入力し、Enterを 押してフロッピー内の全ファイルをチェックします。それから"A: \>"の後に "BIOSフラッシュユーティリティ"名と"BIOSファイル"名を入力します。例の場 合、"A: \>Flash841 7VTX.F4"と入力し、Enterを押します。

| Starting Windows 98                  |  |  |
|--------------------------------------|--|--|
| Microsoft(R) Windows98               |  |  |
| © Copyright Microsoft Corp 1981-1999 |  |  |
| A:\> dir/w                           |  |  |
| Volume in drive A has no label       |  |  |
| Volume Serial Number is 16EB-353D    |  |  |
| Directory of A:\                     |  |  |
| COMMAND.COM 7VTX.F4 FLASH841.EXE     |  |  |
| 3 file(s) 838,954 bytes              |  |  |
| 0 dir(s) 324,608 bytes free          |  |  |
|                                      |  |  |
| A:\> Flash841 7VTX.F4                |  |  |
|                                      |  |  |

(2) 画面がフラッシュユーティリティメニューとなります。Enterを押すと、画 面右上のモデル名が反転表示されますので、そのままEnterを押してBIOSフラッ シュユーティリティをスタートします。

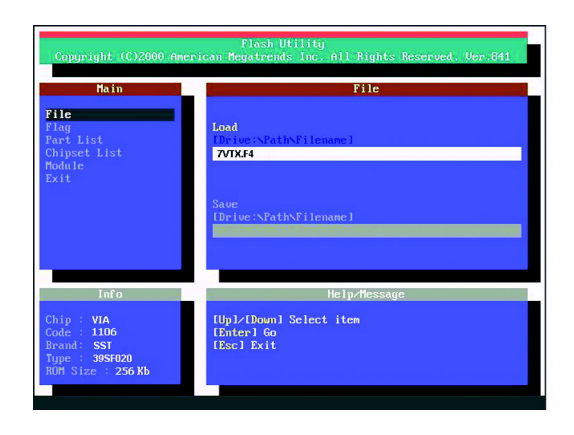

 (3) "Are you sure to flash the BIOS?"とポップアップメニューが表示されたら、Enterでフラッシュを実行するか、ESCで中止してください。 注意:BIOSのアップデート中にはシステムの電源をオフにしないで下さい。
 BIOSが機能しなくなり、システムが操作不能になります。

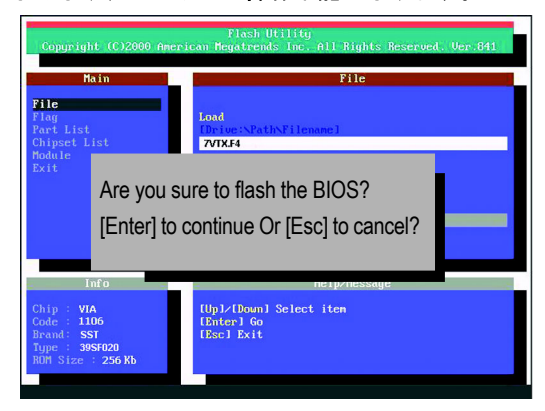

(4) BIOSフラッシュが終了したら、ESCキーでフラッシュユーティリティを終了します。

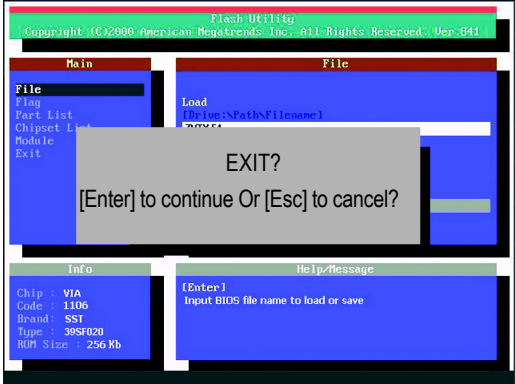

ステップ6: BIOS初期設定のロード

BIOSアップグレード後、通常システムは全てのデバイスを再検出します。ゆ えに、BIOSアップグレード後は、BIOS初期設定の再ロードを強く推奨します。 これにより、全てをリセットすることができます。

(1) フロッピーディスクをドライブから取り出し、システムを再起動します。 起動画面にマザーボードモデルと現在のBIOSバージョンが表示されます。

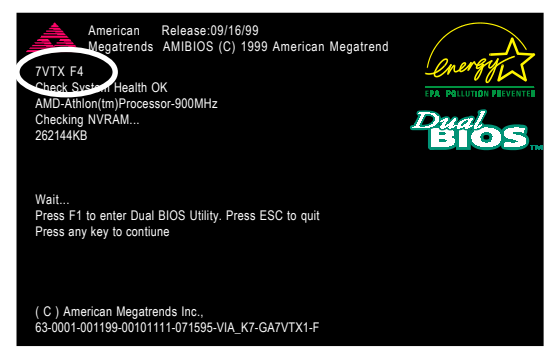

(2) システム起動中に再び<DEL>キーを押し、BIOSセットアップに入ります。
 矢印キーで"LOAD SETUP DEFAULTS"を選択し、Enterを押します。"Load Setup Defaults (Y/N) ?"と尋ねられたら、"Y"と入力し、Enterを押します。

| AMIBIOS SIMPLE SETUP UTILITY - VERSION 1.24b                              |                                      |  |  |
|---------------------------------------------------------------------------|--------------------------------------|--|--|
| (C) 2001 American Megatrends, Inc. All Rights Reserved                    |                                      |  |  |
| STANDARD CMOS SETUP INTEGRATED PERIPHERALS                                |                                      |  |  |
| BIOS FEATURES SETUP                                                       | HARDWARE MONITOR & MISC SETUP        |  |  |
| CHIPSET FEATURES SETUP                                                    | SUPERVISOR PASSWORD                  |  |  |
| POWER MANAGE                                                              |                                      |  |  |
| PNP / PCI CONFI Load Setup Defaults? (Y/N)?N                              |                                      |  |  |
| LOAD BIOS DEFAULTS                                                        | SAVE & EXIT SETUP                    |  |  |
| LOAD SETUP DEFAULTS                                                       | EXIT WITHOUT SAVING                  |  |  |
| ESC: Quit $\uparrow \downarrow \leftarrow \rightarrow$ : Select Item (Shi | ift)F2 : Change Color F5: Old Values |  |  |
| F6: Load BIOS Defaults F7: Load Setup Defaults F10:Save & Exit            |                                      |  |  |
|                                                                           |                                      |  |  |
| Load Setup Defaults                                                       |                                      |  |  |

(3) 矢印キーで"SAVE & EXIT SETUP"を選択し、Enterを押します。"SAVE to CMOS and EXIT (Y/N) ?"と尋ねられたら、"Y"と入力し、Enterを押します。新しい BIOS設定のもと、システムが自動的に再起動します。

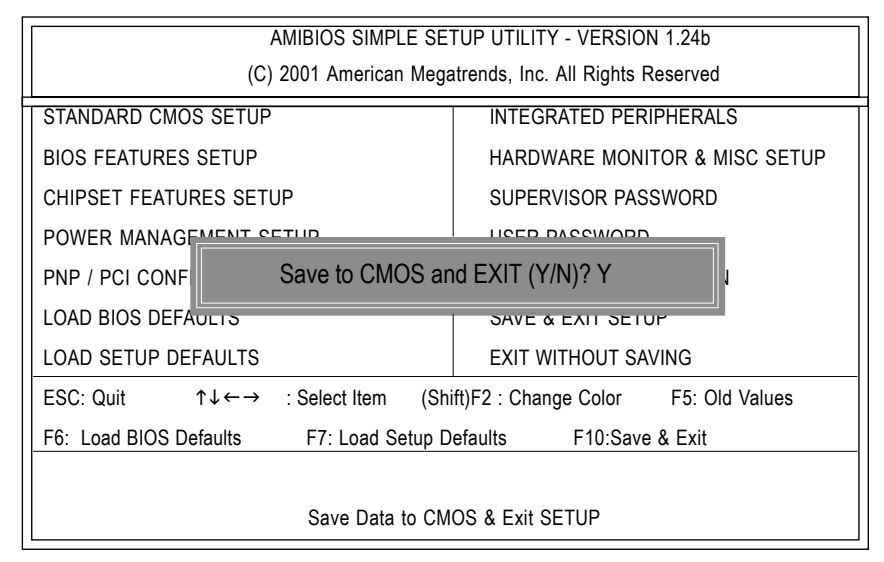

(4) これでBIOSフラッシュは完了です。

## 方法3: @BIOSユーティリティ

DOS起動ディスクがない場合には、Gigabyte@BIOS™プログラムを利用してフ ラッシュします。

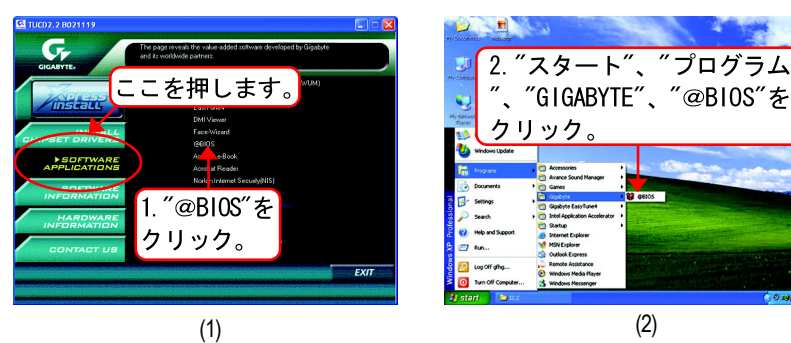

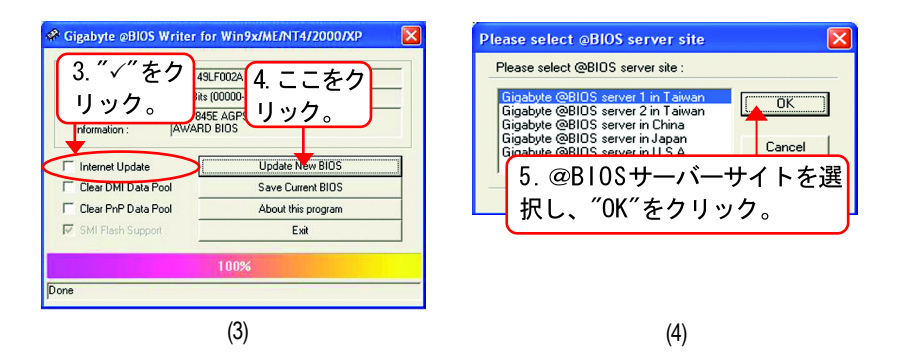

#### 方法:

- I. インタネットを通じてBIOSをアップデート
- a. "Internet Update"アイコンをクリックします。
- b. "Update New BIOS"アイコンをクリックします。
- c. @BIOS™サーバーを選択します。
- d. マザーボードのモデル名を選択します。
- e. システムが自動的にダウンロードを行い、BIOSをアップデートします。

- Ⅱ. インターネットを利用せずBIOSをアップデート
  - a. "Internet Update"をクリックしないで下さい。
  - b. "Update New BIOS"をクリックします。
  - c. ダイアログボックスで<sup>"</sup>すべてのファイル(All Files)<sup>"</sup>を選択しま す。
  - d. インターネットからダウンロードする、またはその他の方法で、B | 0 S
    unzip fileを検索します。(例: 8 SQ800 Ultra. F1)
  - e. 指示に従い、アップデートを完了します。

#### Ⅲ. BIOSの保存

最初のほうで"Save Current BIOS"アイコンが表示されます。このアイコン で現在のBIOSを保存することができます。

Ⅳ. サポートマザーボードとフラッシュROMのチェック

最初のほうで<sup>"</sup>About this Program<sup>"</sup>アイコンがダイアログボックスに表示されます。これで、どの種類のマザーボードがサポートされているか、どのブランドのフラッシュROMがサポートされているか知ることができます。 注:

- a. 方法 I で複数のマザーボードモデル名が表示された場合、マザーボー ドのモデル名をもう一度確認して下さい。間違ったモデルを選択する と、システムが起動しません。
- b. 方法IIで、BIOS 解凍ファイルのマザーボードモデル名がお使いのマ ザーボードモデル名と合致しているかどうか確認して下さい。これが 合致していないと、システムは起動しません。
- c. 方法 I で、必要なBIOSファイルが@BIOS™サーバーにない場合、方法 I に従い、Gigabyteのウェブサイトでダウンロードとアップデートを 行って下さい。
- d. アップデート中に作業を中断するとシステムが起動しなくなりますの でご注意ください。

## テクニカルリファレンス

SURROUND-KIT

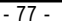

# 2-/4-/6- チャンネルオーディオ機能紹介

Windows 98SE/2K/ME/XPではとても簡単にこの機能をインストールできます。以下の手順に従ってください。

### <u>ステレオスピーカーの接続と設定:</u>

最高の音響効果をお楽しみいただけるよう、アンプ付スピーカーのご使用をお すすめします。

ステップ1: ステレオスピーカーまたはヘッドフォ ンを″ライン出力″に接続します。

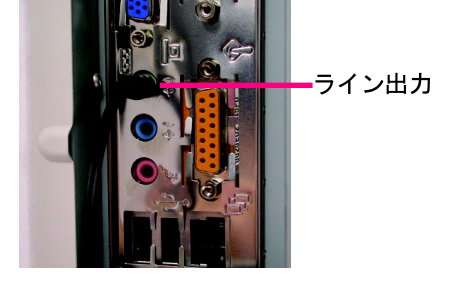

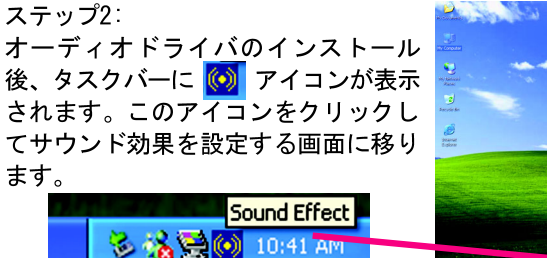

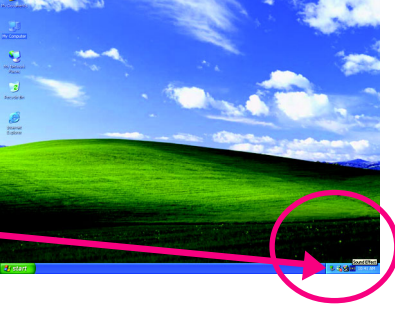

ステップ3: "Speaker Configuration"で"2 channels for stereo speakers out put " を選択します。

 2 channels mode for stereo speakers output

### <u>4 チャンネルアナログオーディオ出力モード</u>

ステップ1:

フロントチャンネルを<sup>"</sup>ライン出力<sup>"</sup> に、リアチャンネルを<sup>"</sup>ライン入力"に 接続します。

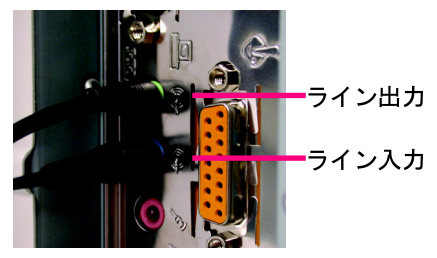

#### ステップ2:

オーディオドライバのインストール 後、タスクバーに (W) アイコンが表示 されます。このアイコンをクリックし てサウンド効果を設定する画面に移り ます。

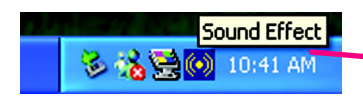

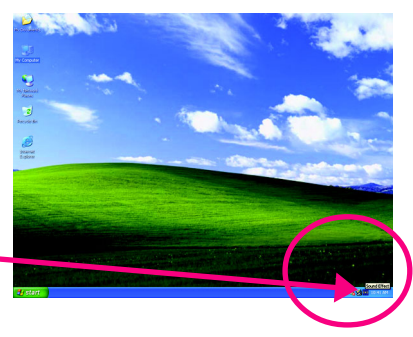

ステップ3: "Speaker Configuration"で"4 channels for 4 stereo speakers out put "を選択します。"Only SURROUND-KIT を無効にし、"OK"を押します。

4 channels mode for 4

speakers output

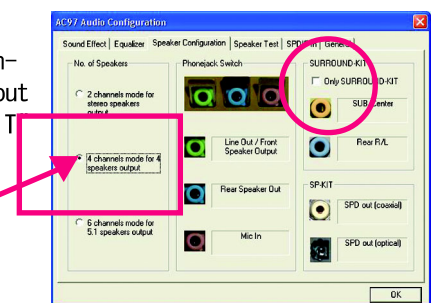

"Environment settings"が"None"の場 合はステレオモード(2チャンネル出 力)となります。4チャンネル出力に はその他の設定を選択してください。

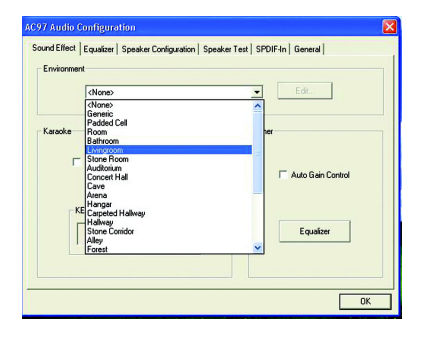

### Basic 6 チャンネルアナログオーディオ出力モード

追加モジュールなしでバックオーディ オパネルをオーディオを出力に接続し ます。

ステップ1:

フロントチャンネルを<sup>"</sup>ライン出力" に、リアチャンネルを<sup>"</sup>ライン入力" に、センター/サブウーファチャンネ ルを<sup>"</sup>マイク入力"に接続します。

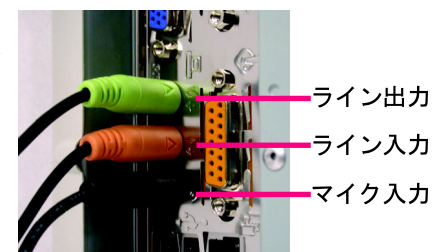

#### ステップ2:

オーディオドライバのインストール 後、タスクバーに (の) アイコンが表示 されます。このアイコンをクリックし てサウンド効果を設定する画面に移り ます。

🗞 强 💽 🚺 10:41 AI

Sound Effect

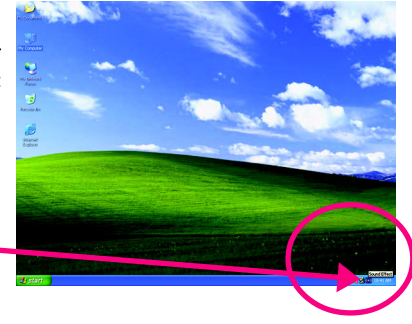

ステップ3: nd Effect | Equalize Configuration Speaker Test SPDIF-In General "Speaker Configuration"で"6 channels Phoneiack Switch SURROUND-KIT for 5.1 stereo speakers out put "& Only SURROUND-KIT 000 SUR/Center 選択します。"Only SURROUND-KIT"を無 効にし、"OK"を押します。 Line Out / Front Speaker Output C 4 channels mod SPIKIT Rear Speaker Out 6 channels mode for SPD out (coasial)  $\overline{\mathbf{O}}$ 6 channels mode 5.1 speakers outp 5.1 speakers output SPD out foptica

オーディオコンボキットはSPDIF出力ポート: 光&同軸とSURROUND-KIT: リアR/L & CEN/サブウーファを提供)

SURROUND-KITはリアチャンネルとセン ター/ サブウーファチャンネルへのア ナログ出力にアクセスできます。6 チャンネル出力、ライン入力、マイク 入力を同時に利用したい場合に最適で す。 "SURROUND-KIT"はGIGABYTEの写真 の"オーディオコンボキット" に同梱さ れています。

Ξ

本

語

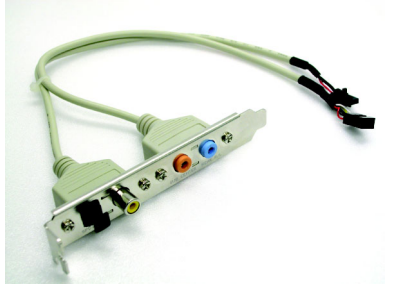

ステップ1: SURROUND-KITをケースの後ろに差し込 み、ねじで固定します。

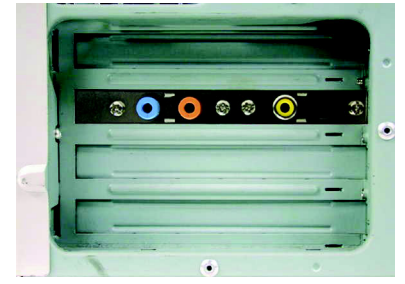

ステップ2: SURROUND-KITをメインボードのSUR\_CEN に接続します。

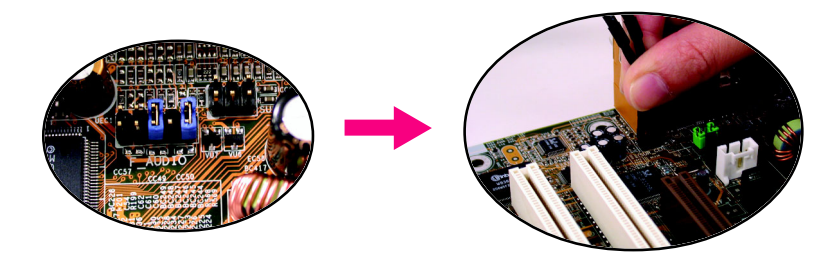

#### ステップ3:

フロントチャンネルをバックオーディ オパネルの"ライン出力"に、リアチャ ンネルをSURROUND-KITのREAR R/Lに、 センター/ サブウーファチャンネルを SURROUND-KITのSUB CENTERに接続しま す。

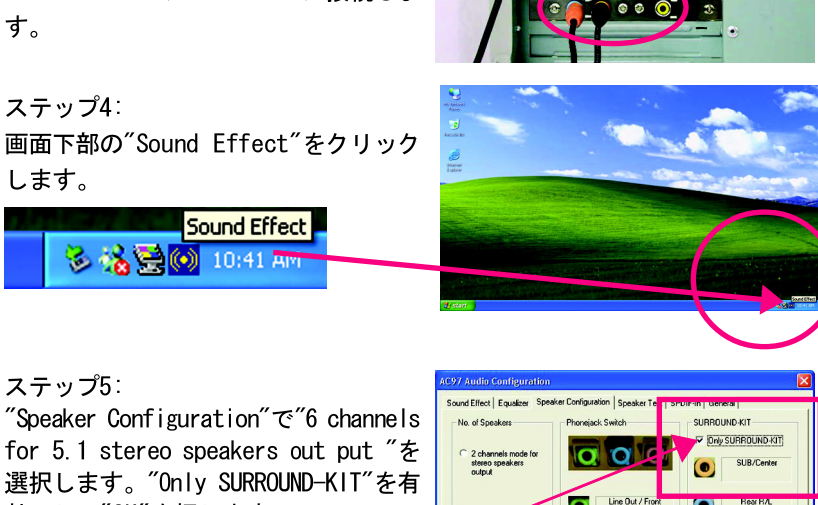

効にし、"OK"を押します。

SURROUND-KIT -

Only SURROUND-KIT

| RΛ.     |
|---------|
| coaxial |
| optical |
| 0       |

# Basic & アドバンス 6チャンネルアナログ出力モード 注:

"Environment settings"が"None"の場 合はステレオモード(2チャンネル出 力)となります。6チャンネル出力に はその他の設定を選択してください。

|         | <none></none>                                                                        | Edt                 |
|---------|--------------------------------------------------------------------------------------|---------------------|
| Karaoke | (None)<br>Genetic<br>Padded Cell<br>Room                                             | her                 |
|         | Bathroom                                                                             |                     |
| E.      | Stone Room<br>Audkorium<br>Concert Hall<br>Cave<br>Azena<br>Hangar<br>Caval Hallware | T Auto Gain Control |
| Γ       | Halway<br>Stone Conidor<br>Alley<br>Forest                                           | Equalizer           |

### <u>SPDIF出力デバイス(オプションデバイス)</u>

"SPDIF出力"を利用することができます。リアブラケット付ケーブルで、
 "SPDIF出力"に接続できます。(写真)デコーダーにはリアブラケットの
 同軸ケーブルとファイバー接続ポートを利用できます。

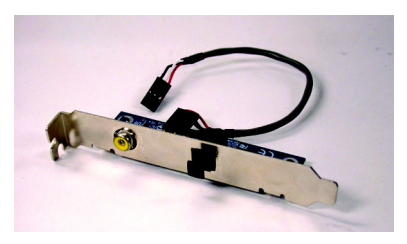

 PCのリアブラケットにSPDIF出力デ バイスを接続し、ねじで固定しま す。

2. SPD IF デバイスをマザーボードに接 続します。

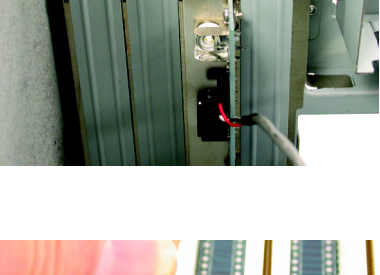

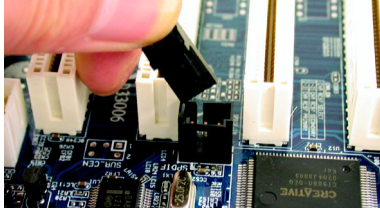

SPDIFをSPDIFデコーダーに接続します。

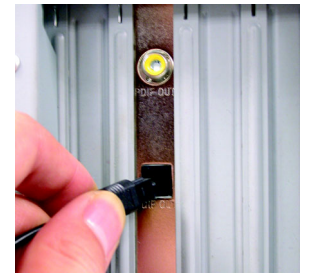

| <br> |
|------|
|      |
| <br> |
|      |
| <br> |
| <br> |
|      |
|      |
|      |
| <br> |
|      |
|      |
| <br> |
|      |
| <br> |
|      |
|      |
|      |
|      |
| <br> |
|      |
| <br> |
|      |
|      |
| <br> |
|      |
| <br> |
|      |
|      |
| <br> |
|      |
| <br> |
|      |
| <br> |
|      |
|      |

| <br> | <br> |  |
|------|------|--|
|      |      |  |
|      |      |  |
|      |      |  |
|      |      |  |
|      |      |  |
|      |      |  |
|      |      |  |
|      |      |  |
|      |      |  |
|      |      |  |
|      |      |  |
|      |      |  |
|      |      |  |

第五章 付録

# <u>インストール用ドライバ</u>

下の図はWindows XPで(CD Ver.2.2)で表示されます。

注: マザーボードに付録するドライバCDをCD-ROMドライブに挿入する と、自動実行され、インストールガイドが常時されます。自動実行されない場合、[マイコンピュータ]のCD-ROMデバイスアイコンをダブル クリックして、setup. exeを実行してください。

## チップセットドライバのインストール

このページには、システムにインストールする必要のあるドライバが表示されています。各アイテムをクリックしてドライバを主導でインストールするか、

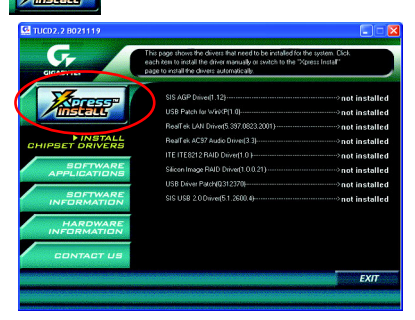

メッセージ: デバイスドライバの中に はシステムを自動的に再起動するもの があります。その場合、システムを再 起動した後に、"Xpress Install"が残 りのドライバを引き続きインストール します。

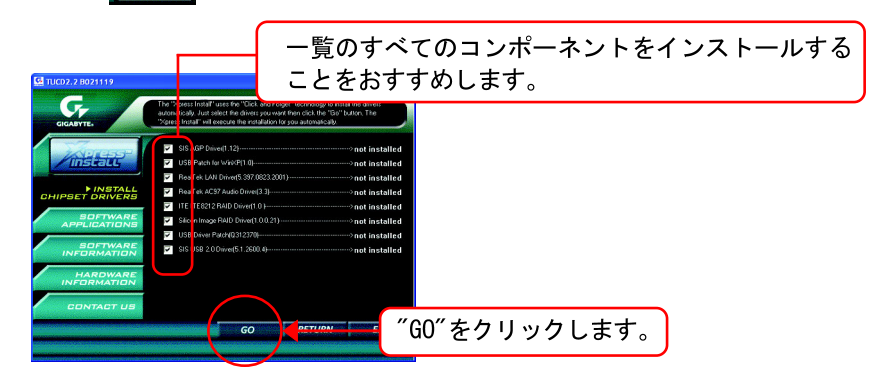

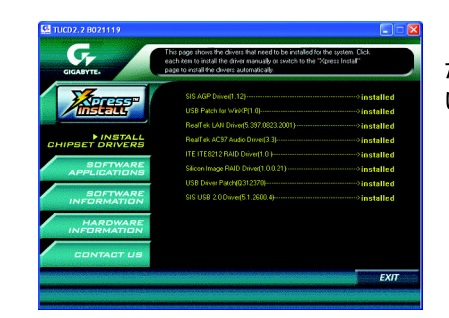

ドライバのインストールが完了しまし た!!システムを再起動してくださ い!!

- アイテム説明
- SIS AGPドライバ SIS AGPドライバをインストールします。
- WinXP用USBパッチ
  このパッチドライバにより、XPにおけるUSBデバイスの呼び起こしS3問題を 解決することができます。
- RealTek LANドライバ\*\* 81xxシリーズチップ用RealTek 10/100ドライバ
- RealTek AC97 オーディオドライバ RealTek AC97オーディオドライバをインストールします。
- ITE IT8212 RAID ドライバ\*\* ITE IT8212 RAIDドライバ
- Silicon Image RAID Driver\*\* Silicon ImageのSerial-ATA RAIDドライバ。
- USBドライバパッチ
  このパッチドライバにより、XPにおける一部のUSBデバイス問題を解決する
  ことができます。
- SIS USB 2.0 ドライバ XP/2Kの場合、ほとんどの更新ドライバに対してMicrosoft Windows Update を利用することをおすすめします。

"\*\*"はGA-8SQ800 Ultraのみ

# ソフトウェアアプリケーション

このページでは、Gigabyteとその全世界に及ぶパートナーが開発した付加価値 ソフトウェアを表示します。

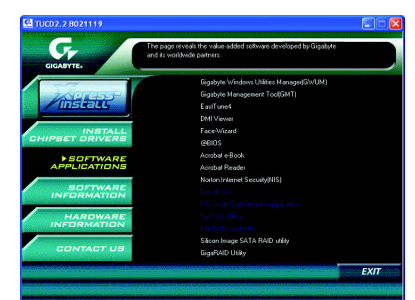

- Gigabyte Windows Utility Manager (GWUM) このユーティリティでGigabyteのアプリケーションをシステムトレイに統合 できます。
- Gigabyte Management Tool (GMT) ネットワークを介してコンピュータを管理できるお役立ちツールです。
- EasyTune4 オーバークロッキングとハードウェアモニタリング機能を統合した強力な ユーティリティです。
- DMI Viewer システムのSMI/SMBIOS情報を参照するためのWindowsベースユーティリティです。
- Face Wizard BIOSロゴ追加用の新しいユーティリティです。
- @BIOS Gigabyte WindowsフラッシュBIOSユーティリティです。
- Acrobat e-Book Adobe社製の役に立つユーティリティです。
- Acrobat Reader
  PDFファイル形式を読み込むためのAdobe社製の人気ユーティリティです。
- Norton Internet Security (NIS)
  ウィルス駆除、アドコントロールなどを含んだ総合ユーティリティです。
- Silicon Image SATA RAID utility\*\*
  - Silicon Image Serial-ATA 3112用RAIDユーティリティです。
- Giga RAID Utility\*\*
  - ITE IT8212用RAIDユーティリティです。

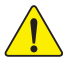

Serial ATA Deviceが取り付けられていない場合、Win98またはWinMEで は"Silicon Image SIL3112 SATA RAID Driver Utility"をインストール しないで下さい。 トップパフォーマンスと互換性のため、Silcon Imageチップセット搭載 のSATAドーターカードのご使用をおすすめします。

"\*\*"はGA-8SQ800 Ultraのみ

# ソフトウェア情報

ここではCDに含まれるソフトウェアとドライバのリストが表示されます。

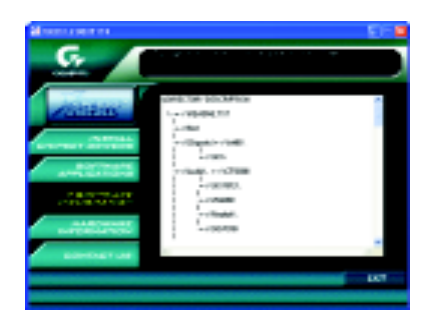

# ハードウェア情報

ここでは全てのデバイスのリストが表示されます。

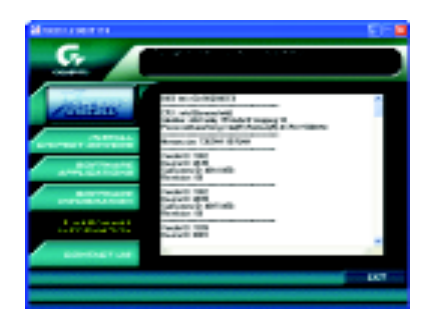

# お問い合わせ

### 全世界の弊社本支店へのお問い合わせはこのページをご参照ください。

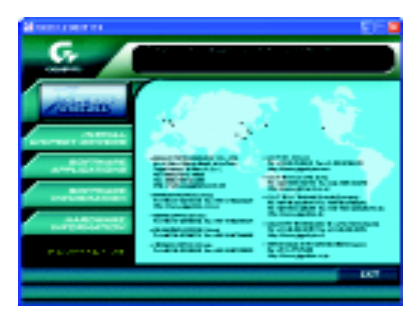

#### ●台湾

Gigabyte Technology Co., Ltd. Address: No.6, Bau Chiang Road, Hsin-Tien, Taipei Hsien, Taiwan, R.O.C. TEL: 886 (2) 8912-4888 (50 lines) FAX: 886 (2) 8912-4004 E-mail:english@gigabyte.com.tw Web Address: http://www.gigabyte.com.tw • USA G.B.T. INC. Address: 17358 Railroad St, City of Industry, CA 91748 Tel: 1 (626) 854-9338 Fax: 1 (626) 854-9339 E-mail: sales@giga-byte.com support@giga-byte.com Web Address: www.giga-byte.com ・ドイツ G.B.T. Technology Trading GmbH Tel: 49-40-2533040 Fax: 49-40-25492343 (Sales) Tel: 49-01803-428468 (Tech.) Fax: 49-01803-428329 (Tech.) E-mail:support@gigabyte.de

Web Address: www.gigabyte.de

#### ●日本

Web Address: www.gigabyte.co.jp

#### • U.K

G.B.T. TECH. CO. LTD. Tel: 44-1908-362700 Fax: 44-1908-362709 E-mail:support@gbt-tech.co.uk Web Address: www.gbt-tech.co.uk

#### •オランダ

Beijing Office

Tel:86-10-82856054 86-10-82856064

86-10-82856094

Web Address: www.gigabyte.com.cn

E-mail:bjsupport@gigabyte.com.cn

Web Address: www.gigabyte.com.cn

Fax: 86-10-82856575

Chengdu Office

Tel: 86-28-85236930

Fax: 86-28-85256822

Giga-Byte Technology B.V. Address: Postbus 1385, 5602 BJ, Eindhoven, The Netherlands Tel: +31 40 290 2088 Fax: +31 40 290 2089 E-mail:info@giga-byte.nl Web Address: http://www.giga-byte.nl 中国 Shanghai Office Tel: 86-21-64737410 Fax: 86-21-64453227 Web Address: www.gigabyte.com.cn GuangZhou Office Tel: 86-20-87586273 Fax: 86-20-87544306 Web Address: www.gigabyte.com.cn

#### - 89 -

本 語

# <u>略語</u>

| 略語    | 意味                |
|-------|-------------------|
| ACPI  | 拡張構成/ 電源インターフフェイス |
| APM   | 拡張電源管理            |
| AGP   | 加速式グラフィックスポート     |
| AMR   | オーディオモデムライザ       |
| ACR   | 拡張コミュニケーションライザ    |
| BIOS  | 基本入出力システム         |
| CPU   | 中央演算処理装置          |
| CMOS  | 相補形金属酸化膜半導体       |
| CRIMM | 連続RIMM            |
| CNR   | 通信/ネットワーキングライザ    |
| DMA   | 直接メモリアクセス         |
| DMI   | デスクトップ管理インターフェイス  |
| DIMM  | デュアルインラインメモリモジュール |
| DRM   | デュアルリテンションメカニズム   |
| DRAM  | ダイナミックランダムアクセスメモリ |
| DDR   | ダブルデータレート         |
| ECP   | 拡張機能ポート           |
| ESCD  | 拡張システム構成データ       |
| ECC   | エラー検査/訂正          |
| EMC   | 電磁気互換             |
| EPP   | エンハンスドパラレルポート     |
| ESD   | 静電気放電             |
| FDD   | フロッピーディスクドライブ     |
| FSB   | フロントサイドバス         |
| HDD   | ハードディスクデバイス       |
| IDE   | 総合デュアルチャンネルエンハンスド |
| IRQ   | 割り込み要求            |

つづく

| 意味                          |
|-----------------------------|
| 入出力拡張プログラマブル入力コントローラ        |
| 業界標準アーキテクチャ                 |
| 構内通信網                       |
| 入力/出力                       |
| 論理ブロックアドレッシング               |
| 発行ダイオード                     |
| メガヘルツ                       |
| ミュージカルインストゥルメントデジタルインターフェイス |
| メモリトランスレータハブ                |
| メモリプロトコルトランスレータ             |
| ネットワークインターフェイスカード           |
| オペレーティングシステム                |
| 相手先商標製品製造                   |
| PCI A.G.P. コントローラ           |
| パワーオンセルフテスト                 |
| 周辺機器コンポーネント相互接続             |
| ランバスインラインメモリモジュール           |
| 特殊環境指示                      |
| シングルエッジコンタクトカートリッジ          |
| 静的ランダムアクセスメモリ               |
|                             |

# <u>テクニカルサポート/RMAシート</u>

0. S. /A. S. :

| 顧客/国: | 会社名       | 電話番号: | ٦ ٣ |
|-------|-----------|-------|-----|
| 連絡窓口: | 電子メールアドレス |       | i   |

型名/ロット番号: BIOSバージョン: PCBリビジョン:

| ハードウェ   | メーカー | 型名  | サイズ | ドライバ/   |
|---------|------|-----|-----|---------|
|         | ,,   | - H |     |         |
| ど 備 良   |      |     |     | ユーティリティ |
| CPU     |      |     |     |         |
| メモリブ    |      |     |     |         |
| ランド     |      |     |     |         |
| ビデオ     |      |     |     |         |
| カード     |      |     |     |         |
| オーディオ   |      |     |     |         |
| カード     |      |     |     |         |
| HDD     |      |     |     |         |
| CD-ROM/ |      |     |     |         |
| DVD-ROM |      |     |     |         |
| モデム     |      |     |     |         |
| ネットワーク  |      |     |     |         |
| AMR/CNR |      |     |     |         |
| キーボード   |      |     |     |         |
| マウス     |      |     |     |         |
| 電源装置    |      |     |     |         |
| その他の    |      |     |     |         |
| デバイス    |      |     |     |         |
|         |      |     |     |         |
|         |      |     |     |         |
|         |      |     |     |         |
| 問題の詳細   |      |     |     |         |

Ч Ж І

1

# トラブルシューティング

起動中に何らかの問題が生じた場合は、トラブルシューティング の手順に従ってください。

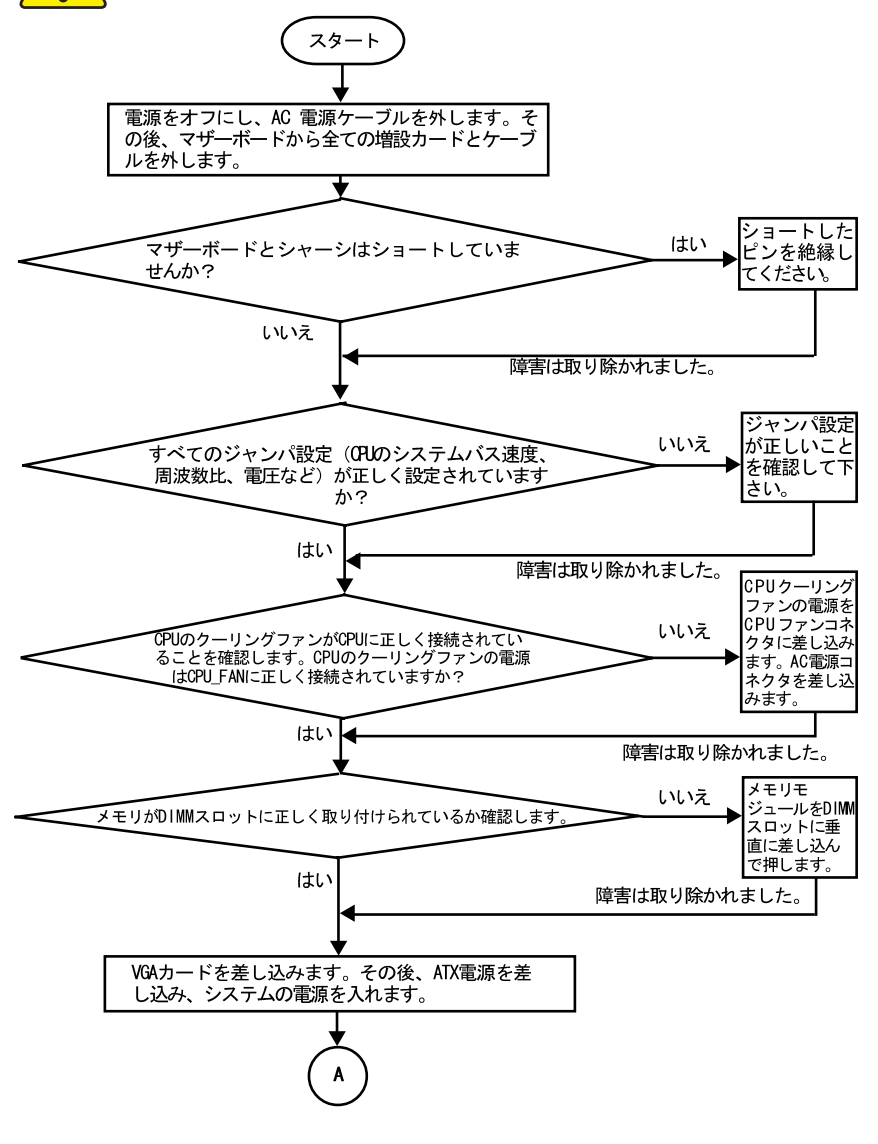

日本語

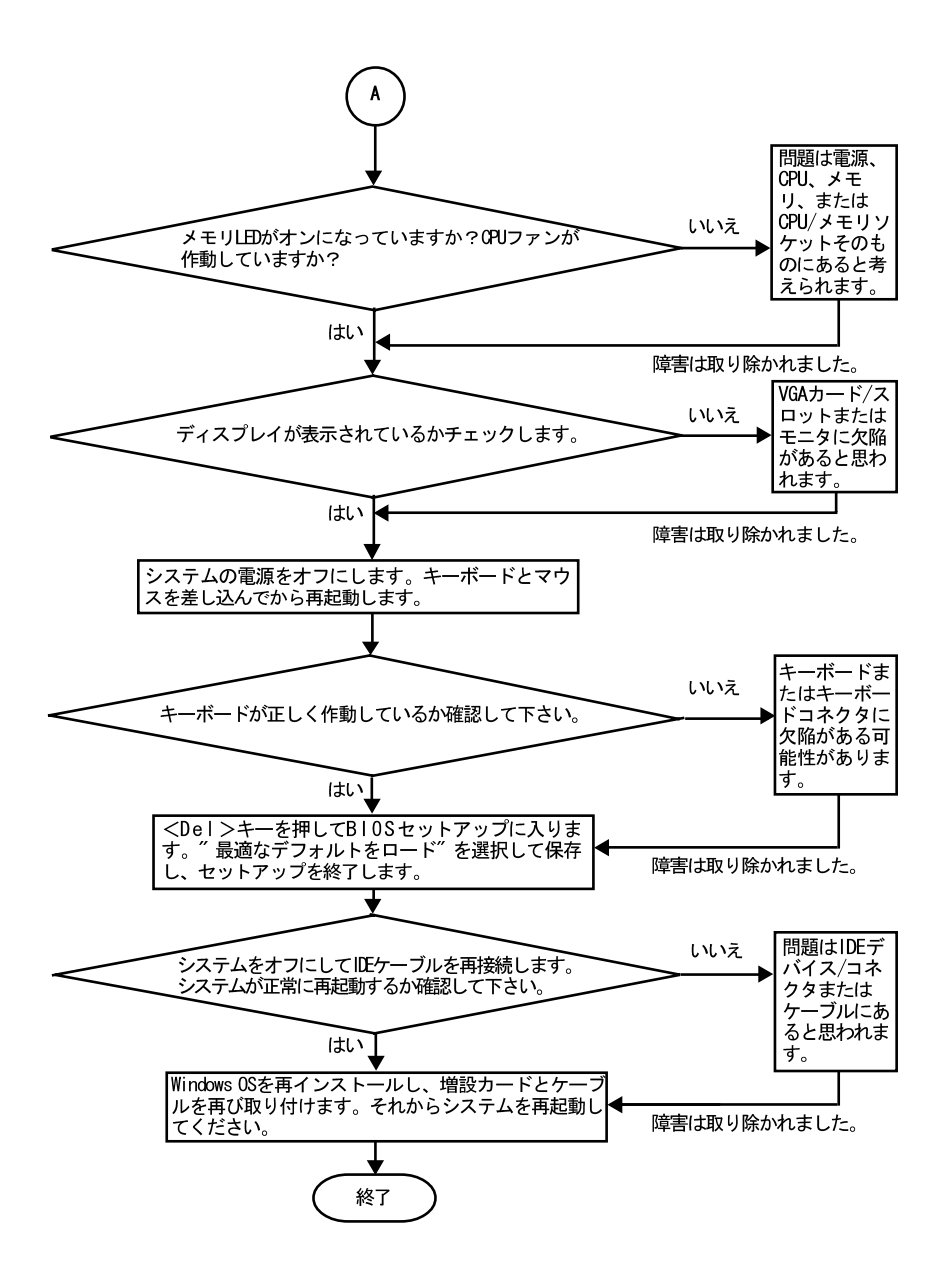

上記の手順で問題が解決できなかった場合、お近くの販売代理店または全国的 販売業者までお問い合わせください。または、Gigabyte のウェブサイト (http://www.gigabyte.com.tw)のテクニカルサポートまでメールでお問い合 わせください。適切な返答を早急にお送りさせていただきます。

GA-8SQ800 Ultra/GA-8SQ800マザーボード - 94 -

| <br> |
|------|
| <br> |
|      |
|      |
|      |
|      |
|      |
|      |
|      |
| <br> |
| <br> |
| <br> |
|      |
|      |
|      |
|      |
|      |
| <br> |
|      |
| <br> |
| <br> |
|      |

| <br> |  |
|------|--|
|      |  |
|      |  |
|      |  |

| <br> | <br> |
|------|------|
|      |      |
|      |      |
|      |      |
|      |      |
|      |      |
|      |      |
|      | <br> |
|      |      |
|      |      |
| <br> | <br> |
|      |      |
|      |      |
|      |      |
|      |      |

| <br> |
|------|
|      |
|      |
| <br> |
|      |
|      |
|      |
| <br> |
|      |
|      |
|      |

| <br> |
|------|
| <br> |
|      |
|      |
| <br> |
|      |
|      |
| <br> |
| <br> |
|      |
|      |
|      |
|      |
|      |
|      |
|      |
|      |
|      |
|      |
| <br> |
|      |
|      |

| <br> | <br> |  |
|------|------|--|
|      |      |  |
|      |      |  |
|      |      |  |
| <br> | <br> |  |
|      |      |  |
|      |      |  |
|      |      |  |
|      |      |  |
|      |      |  |
|      |      |  |
| <br> | <br> |  |
|      |      |  |
|      |      |  |
|      |      |  |
|      |      |  |
|      |      |  |
|      |      |  |
|      |      |  |
|      |      |  |
|      |      |  |
|      |      |  |
|      |      |  |

| <br> |
|------|
|      |
|      |
|      |
|      |
|      |
|      |
| <br> |
|      |
| <br> |
|------|
|      |
|      |
|      |
|      |
|      |
| <br> |
|      |
| <br> |
| <br> |
|      |
|      |
|      |
|      |
|      |
|      |
|      |
|      |
|      |
|      |
|      |
|      |
|      |

| <br> |
|------|
|      |
|      |
|      |
|      |
|      |
| <br> |
|      |
|      |
|      |

| <br> | <br> |
|------|------|
|      |      |
|      |      |
|      |      |
|      |      |
|      |      |
|      |      |
|      |      |
|      |      |
|      |      |
|      |      |
| <br> | <br> |
|      |      |
|      |      |
|      |      |
|      |      |
|      |      |
|      |      |
|      |      |
|      |      |
|      |      |
|      |      |
|      |      |

| <br> |  |
|------|--|
|      |  |
|      |  |
|      |  |
|      |  |
|      |  |
|      |  |
|      |  |
|      |  |
|      |  |
|      |  |
|      |  |
| <br> |  |
|      |  |